Uživatelská příručka pro notebook HP

© Copyright 2010 Hewlett-Packard Development Company, L.P.

Bluetooth je ochranná známka příslušného vlastníka a je užívána společností Hewlett-Packard v souladu s licencí.

Informace uvedené v této příručce se mohou změnit bez předchozího upozornění. Jediné záruky na produkty a služby společnosti HP jsou výslovně uvedeny v prohlášení o záruce, které je každému z těchto produktů a služeb přiloženo. Žádná ze zde uvedených informací nezakládá další záruky. Společnost HP není zodpovědná za technické nebo redakční chyby ani za opomenutí vyskytující se v tomto dokumentu.

První vydání: Srpen 2010

Číslo dokumentace: 621596-221

#### Důležité informace o produktu

Tato příručka popisuje funkce, kterými je vybavena většina modelů. Některé funkce nemusí být ve vašem počítači k dispozici.

Pro získání nejnovějších informací v této příručce navštivte webovou stránku společnosti HP na <u>http://www.hp.com/support</u>.

#### Podmínky použití softwaru

Instalací, kopírováním, stahováním nebo jiným používáním jakéhokoliv softwaru předinstalovaného na tomto počítači souhlasíte se smluvními podmínkami licenční smlouvy s koncovým uživatelem HP (EULA). Nepřijmete-li podmínky této licence, máte možnost vrácení celého nepoužitého produktu (hardwaru a softwaru) do 14 dnů oproti vrácení peněz, a to podle podmínek pro vrácení peněz v místě nákupu.

Pro další informace nebo žádost o vrácení peněz za počítač se obraťte na vašeho místního prodejce.

### Poznámka k bezpečnostnímu varování

▲ VAROVÁNÍ! Abyste snížili riziko úrazů způsobených teplem nebo riziko přehřátí počítače, nepokládejte si počítač na klín a neblokujte větrací otvory. Počítač používejte pouze na pevném, rovném povrchu. Proudění vzduchu by neměl bránit jiný pevný povrch, například přiléhající volitelná tiskárna, ani měkké předměty, například polštáře, silné pokrývky či šaty. Do kontaktu s kůží nebo měkkým povrchem, jako jsou polštáře, silné pokrývky nebo šaty, nesmí přijít za provozu ani adaptér střídavého proudu. Počítač a adaptér střídavého proudu splňují limity pro teplotu uživatelům přístupných povrchů, které jsou definovány v mezinárodním standardu pro bezpečnost zařízení informačních technologií (IEC 60950).

## Obsah

#### 1 Uvítání

#### 2 Seznámení s prvky počítače

| Pohled shora                      |    |
|-----------------------------------|----|
| TouchPad                          |    |
| Kontrolky                         |    |
| Tlačítko a reproduktory           |    |
| Klávesy                           | 7  |
| Pohled zprava                     |    |
| Pohled zleva                      |    |
| Displej                           | 10 |
| Antény pro bezdrátovou komunikaci | 11 |
| Pohled zdola                      | 12 |
| Další hardware                    | 13 |
|                                   |    |

#### 3 Použití v síti

| Pomocí poskytovatele služeb sítě Internet (ISP)                | 15 |
|----------------------------------------------------------------|----|
| Určení ikon bezdrátových zařízení a stavu sítě                 | 16 |
| Vytvoření bezdrátového připojení                               | 16 |
| Zapnutí a vypnutí bezdrátových zařízení                        | 16 |
| Použití tlačítka bezdrátového připojení                        | 16 |
| Použití ovládacích prvků operačního systému                    | 16 |
| Provoz sítě WLAN                                               | 16 |
| Připojení ke stávající síti WLAN                               | 17 |
| Nastavení nové WLAN                                            | 17 |
| Ochrana vaší WLAN                                              | 18 |
| Připojení k jiným sítím                                        | 18 |
| Použití bezdrátových zařízení Bluetooth (pouze vybrané modely) | 19 |
| Připojení k místní síti (LAN)                                  | 19 |
|                                                                |    |

#### 4 Polohovací zařízení a klávesnice

| Používání klávesnice      | 21 |
|---------------------------|----|
| Použití zařízení TouchPad | 23 |

|          | Nastavení předvoleb ukazovacího zařízení |  |
|----------|------------------------------------------|--|
| 5 Multim | nédia                                    |  |
|          | Používání ovládacích prvků médií         |  |
|          | Zvuk                                     |  |
|          | Nastavení hlasitosti                     |  |
|          | Kontrola zvukových funkcí                |  |
|          | Webová kamera (pouze vybrané modely)     |  |
|          | Video                                    |  |
|          | VGA                                      |  |

#### 6 Řízení spotřeby

| Vypnutí počítače               |                                                                                | 28 |
|--------------------------------|--------------------------------------------------------------------------------|----|
| Nastavení možností napájení    |                                                                                | 29 |
| Použití úsporných r            | ežimů                                                                          | 29 |
| Aktivace                       | a ukončení režimu pozastaveno                                                  | 29 |
| Aktivace                       | a ukončení režimu hibernace                                                    | 29 |
| Použití ikony Napáj            | ení                                                                            | 30 |
| Použití řízení spotře          | eby                                                                            | 30 |
| Zobrazer                       | í aktuálních nastavení řízení spotřeby                                         | 30 |
| Změna a                        | ktuálních nastavení řízení spotřeby                                            | 30 |
| Použití napájení z baterie     |                                                                                | 30 |
| Zobrazení zbývající            | úrovně nabití baterie                                                          | 31 |
| Vložení či odebrání            | baterie                                                                        | 32 |
| Nabíjení baterie               |                                                                                | 33 |
| Maximalizace životr            | nosti baterie                                                                  | 34 |
| Správa stavu nízkél            | no nabití baterie                                                              | 34 |
| Rozpozna                       | ání stavu nízkého nabití baterie                                               | 34 |
| Řešení s                       | avu nízkého nabití baterie                                                     | 35 |
|                                | Řešení stavu nízkého nabití baterie, je-li k dispozici externí zdroj napájení  | 35 |
|                                | Řešení stavu nízkého nabití baterie, je-li k dispozici nabitá<br>baterie       | 35 |
|                                | Řešení stavu nízkého nabití baterie, není-li k dispozici žádný zdroj napáiení  | 35 |
|                                | Řešení stavu nízkého nabití baterie, nemůže-li počítač ukončit režim hibernace | 35 |
| Úspora energie bat             | ərií                                                                           | 35 |
| Skladování baterie             |                                                                                | 35 |
| Likvidace staré bate           | rie                                                                            | 36 |
| Výměna baterie                 |                                                                                | 36 |
| Použití externího zdroje napáj | ení                                                                            | 36 |
| Testování adaptéru             | střídavého proudu                                                              | 37 |
|                                |                                                                                |    |

#### 7 Jednotky

| Manipulace s jednotkami                                 | 38 |
|---------------------------------------------------------|----|
| Výměna nebo upgrade pevného disku                       | 39 |
| Vyjmutí pevného disku                                   | 39 |
| Instalace pevného disku                                 | 40 |
| Používání optických jednotek (pouze u vybraných modelů) | 42 |
| Určení nainstalované optické jednotky                   | 42 |
| Přehrávání disků CD                                     | 42 |
| Vyjmutí disku CD                                        | 42 |

#### 8 Externí zařízení

| Použití zařízení USB                   | . 44 |
|----------------------------------------|------|
| Připojení zařízení USB                 | . 44 |
| Odebrání zařízení USB                  | . 46 |
| Použití doplňkových externích zařízení | . 46 |
| Použití volitelných externích jednotek | . 46 |
|                                        |      |

#### 9 Paměťové moduly

#### 10 Zabezpečení

| Ochrana počítače                    | 51 |
|-------------------------------------|----|
| Používání hesel                     | 52 |
| Nastavení hesla v operačním systému | 52 |

#### 11 Zálohování a obnovení

| Provedení obnovení systému | 54 |
|----------------------------|----|
| Zálohování dat             | 55 |

#### 12 Nástroj Setup (BIOS)

| nástroje Setup                              | 56                                                                                                    |
|---------------------------------------------|----------------------------------------------------------------------------------------------------|
| ástroje Setup                               | 56                                                                                                    |
| Změna jazyka nástroje Setup                 | 56                                                                                                    |
| Navigace a výběr položek v nástroji Setup   | 57                                                                                                    |
| Zobrazení informací o systému               | 57                                                                                                    |
| Obnovení výrobního nastavení nástroje Setup | 57                                                                                                    |
| Ukončení nástroje Setup                     | 57                                                                                                    |
|                                             | nástroje Setup<br>ástroje Setup<br>Změna jazyka nástroje Setup<br>Navigace a výběr položek v nástroji Setup<br>Zobrazení informací o systému<br>Obnovení výrobního nastavení nástroje Setup<br>Ukončení nástroje Setup |

#### Dodatek A Řešení potíží a podpora

| Řešení potíží                 | . 58 |
|-------------------------------|------|
| Počítač nelze spustit         | . 58 |
| Obrazovka počítače je prázdná | . 58 |
| Software nepracuje správně    | . 59 |

| Počítač je zapnutý, ale nereaguje                               | 59 |
|-----------------------------------------------------------------|----|
| Počítač se nadměrně zahřívá                                     | 59 |
| Externí zařízení nefunguje                                      | 59 |
| Připojení k bezdrátové síti nefunguje                           | 60 |
| Přihrádka optického disku se při vyjímání disku CD neotevře     | 60 |
| Počítač nedokáže rozpoznat optickou jednotku                    | 61 |
| Disk se nepřehrává                                              | 61 |
| Film se nezobrazuje na externím displeji                        | 61 |
| Proces vypalování disku nezačne nebo se zastaví před dokončením | 62 |
| Kontaktování zákaznické podpory                                 | 62 |
| Štítky                                                          | 63 |

#### Dodatek B Běžná péče o počítač

| Čištění displeje                       | 65 |
|----------------------------------------|----|
| Čištění zařízení TouchPad a klávesnice | 66 |

#### Dodatek C Technické údaje

| říkon              | . 67 |
|--------------------|------|
| Provozní prostředí | . 67 |

#### Dodatek D Výboj statické elektřiny

| ńik70 |
|-------|
|-------|

## 1 Uvítání

#### • Nalezení informací

Po nastavení a registraci počítače proveďte následující kroky:

- Připojení na Internet nastavte vaší kabelovou nebo bezdrátovou síť, abyste se mohli připojit na Internet. Další informace naleznete v části <u>Použití v síti na stránce 14</u>.
- Poznejte váš počítač Informujte se o funkcích vašeho počítače. Více informací viz <u>Seznámení</u> s prvky počítače na stránce 3 a <u>Polohovací zařízení a klávesnice na stránce 21</u>.
- Najděte instalovaný software Zpřístupněte seznam softwaru, který je předinstalovaný na počítači. Vyberte Počítač > Více aplikací. Zobrazí se seznam předinstalovaného softwaru.
- POZNÁMKA: Podrobnosti o použití softwaru dodaného s počítačem získáte klepnutím na Počítač > Nápověda. Můžete se také podívat do pokynů výrobce softwaru, které mohou být poskytnuty se softwarem nebo na webové stránce výrobce.
- Aktualizujte programy a ovladače Pravidelně aktualizujte programy a ovladače nejnovějšími verzemi. Po zaregistrování počítače dojde k jeho automatické aktualizaci nejnovějšími verzemi. Po registraci si můžete vybrat, zda chcete dostávat automatická upozornění na nové aktualizace. Automatická upozornění na aktualizace operačního systému jsou dostupné po dobu 90 dnů. Aktualizace od společnosti HP si též můžete stáhnout na http://www.hp.com/support.

### Nalezení informací

Počítač je dodáván s různými zdroji informací, které vám pomohou provádět různé úlohy.

| Zdroje                                                             | Tém | la                                   |
|--------------------------------------------------------------------|-----|--------------------------------------|
| Leták Rychlá instalace                                             | •   | Nastavení počítače                   |
|                                                                    | •   | Určení součástí počítače             |
| Nápověda Linux                                                     | •   | Software počítače                    |
| Pro přístup k Nápovědě Linux vaberte Počítač >                     | •   | Nastavení počítače                   |
| Napoveua.                                                          | •   | Připojení k Internetu                |
|                                                                    | •   | Nástroje v počítači                  |
| Poznámky o předpisech, bezpečnosti a prostředí                     | •   | Informace o předpisech a bezpečnosti |
| Pro přístup k poznámkám vyberte <b>Počítač &gt;<br/>Nápověda</b> . | •   | Informace o likvidaci baterie        |

| Zdroje                                                                                                    | Téma                                                                                                    |
|----------------------------------------------------------------------------------------------------|----------------------------------------------------------------------------------------------------|
| <ul> <li>Příručka pro bezpečné a pohodlné používání počítače</li> <li>Přístup k této příručce:</li> <li>Vyberte Počítač &gt; Nápověda.</li> <li>– nebo –</li> <li>Přejděte na stránku <u>http://www.hp.com/ergo</u>.</li> </ul> | <ul> <li>Správné nastavení pracovní stanice, posed, zdraví a pracovní návyky</li> <li>Bezpečnostní informace pro práci s elektrickými a mechanickými součástmi</li> </ul>                               |
| Brožura Světová telefonní čísla<br>Brožura je dodávána s počítačem.                                                                                                    | Telefonní čísla na podporu od společnosti HP                                                                                                    |
| Webová stránka HP<br>Tuto webovou stránku lze otevřít na adrese<br>http://www.hp.com/support.                                                                                                    | <ul> <li>Informace o podpoře</li> <li>Objednávání dílů a vyhledání další nápovědy</li> <li>Aktualizace softwaru, ovladačů a systému BIOS (Setup Utility)</li> <li>Příslušenství pro zařízení</li> </ul> |
| Omezená záruka*<br>Záruku zobrazíte takto:<br>Vyberte <b>Počítač &gt; Nápověda.</b><br>– nebo –<br>Přejděte na <u>http://www.hp.com/go/orderdocuments</u> .                                                                     | Informace o záruce                                                                                                    |

\*Omezenou záruku HP pro váš produkt můžete rychle najít v elektronických příručkách v počítači a/nebo na CD/DVD, které je součástí balení. V některých zemích/oblastech může být součástí balení vytisknutá Omezená záruka HP. V zemích a oblastech, kde není záruka dodávána v tištěné formě, můžete požádat o tištěnou verzi na webu <u>http://www.hp.com/go/orderdocuments</u> nebo můžete napsat na adresu:

- Severní Amerika: Hewlett-Packard, MS POD, 11311 Chinden Blvd, Boise, ID 83714, USA
- Evropa, Střední východ a Afrika: Hewlett-Packard, POD, Via G. Di Vittorio, 9, 20063, Cernusco s/Naviglio (MI), Italy
- Asie a Tichomoří: Hewlett-Packard, POD, P.O. Box 200, Alexandra Post Office, Singapore 911507

Uveďte číslo vašeho produktu, záruční dobu (najdete ji na štítku se sériovým číslem), jméno a poštovní adresu.

## 2 Seznámení s prvky počítače

- Pohled shora
- Pohled zprava
- Pohled zleva
- <u>Displej</u>
- Antény pro bezdrátovou komunikaci
- Pohled zdola
- Další hardware

### **Pohled shora**

### TouchPad

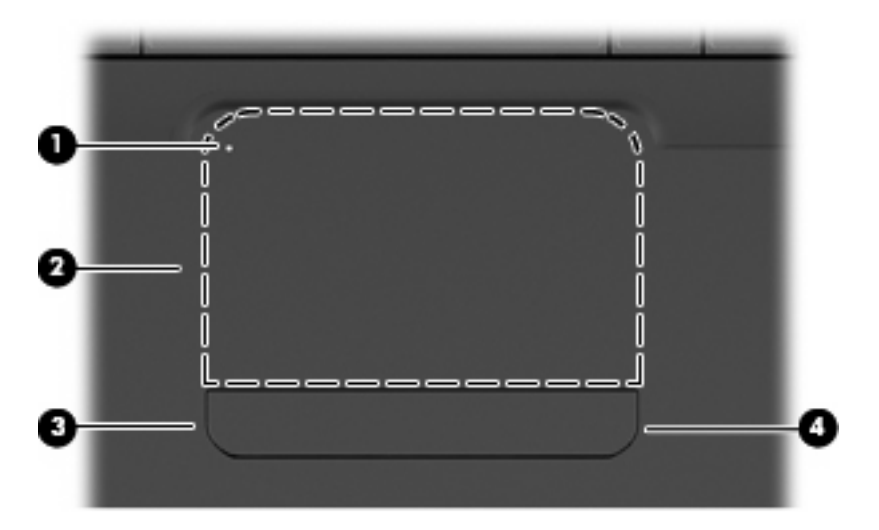

| Komponenta |                                  | Popis                                                                                                    |  |
|------------|----------------------------------|----------------------------------------------------------------------------------------------------|--|
| (1)        | Kontrolka TouchPad               | Chcete-li zapnout nebo vypnout zařízení TouchPad, dvakrát se rychle dotkněte kontrolky vypnutí zařízení Touchpad. |  |
|            |                                  | Nesvítí: Zařízení TouchPad je zapnuté.                                                                            |  |
|            |                                  | Oranžová: Zařízení TouchPad je vypnuté.                                                                           |  |
| (2)        | oblast zařízení TouchPad         | Slouží k přesunutí ukazatele, výběru nebo aktivaci položek na obrazovce.                                          |  |
| (3)        | Levé tlačítko zařízení TouchPad  | Stisknutím levé strany tlačítka TouchPad spustíte stejné funkce,<br>jaké spustíte levým tlačítkem externí myši.   |  |
| (4)        | Pravé tlačítko zařízení TouchPad | Stisknutím pravé strany tlačítka TouchPad spustíte stejné funkce, jaké spustíte pravým tlačítkem externí myši.    |  |

Uvnitř pravého okraje zařízení TouchPad je neoznačená oblast posouvání. Pokud chcete posunout zobrazení nahoru nebo dolů pomocí vertikální oblasti posouvání zařízení TouchPad, posunujte prstem nahoru a dolů po pravém okraji zařízení TouchPad.

Více informací o zařízení TouchPad naleznete v Použití zařízení TouchPad na stránce 23

### Kontrolky

POZNÁMKA: Váš počítač se může od obrázku v této kapitole mírně lišit.

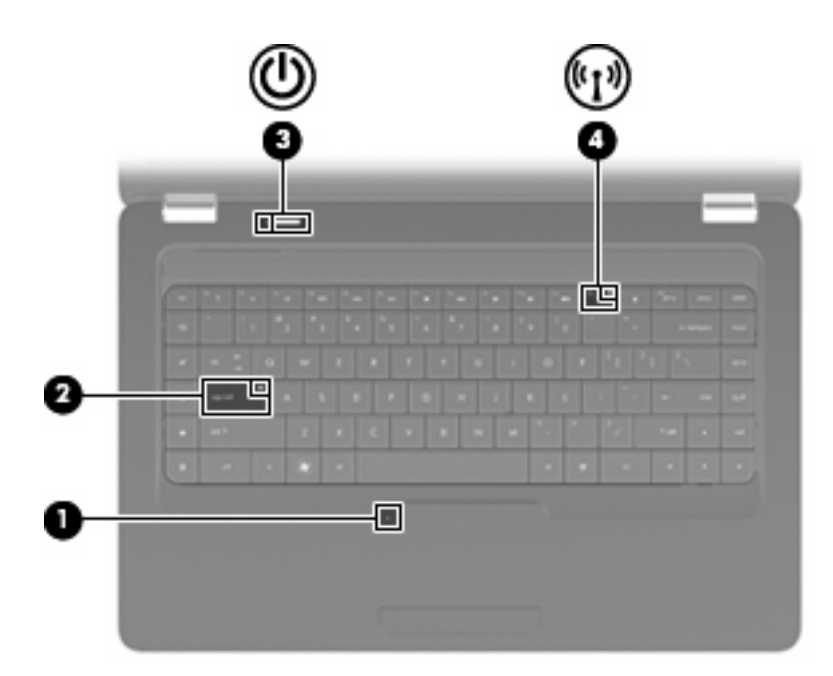

| Komponenta |                                  | Popis |                                                                                                    |
|------------|----------------------------------|-------|----------------------------------------------------------------------------------------------------|
| (1)        | Kontrolka TouchPad               | •     | Nesvítí: Zařízení TouchPad je zapnuté.                                                                                  |
|            |                                  | •     | Oranžová: Zařízení TouchPad je vypnuté.                                                                                 |
| (2)        | Kontrolka funkce caps lock       | Svít  | í: Funkce Caps Lock je zapnutá.                                                                                         |
| (3)        | Kontrolka napájení               | •     | Svítí: Počítač je zapnutý.                                                                                              |
|            |                                  | •     | Bliká: Počítač je v režimu pozastaveno.                                                                                 |
|            |                                  | •     | Nesvítí: Počítač je vypnutý nebo v režimu hibernace.                                                                    |
| (4)        | Kontrolka bezdrátového připojení | •     | Bílá: Je zapnuto integrované bezdrátové zařízení, například zařízení pro bezdrátovou síť WLAN nebo zařízení Bluetooth®. |
|            |                                  | •     | Žlutý: Všechna bezdrátová zařízení jsou vypnuta.                                                                        |

### Tlačítko a reproduktory

POZNÁMKA: Váš počítač se může od obrázku v této kapitole mírně lišit.

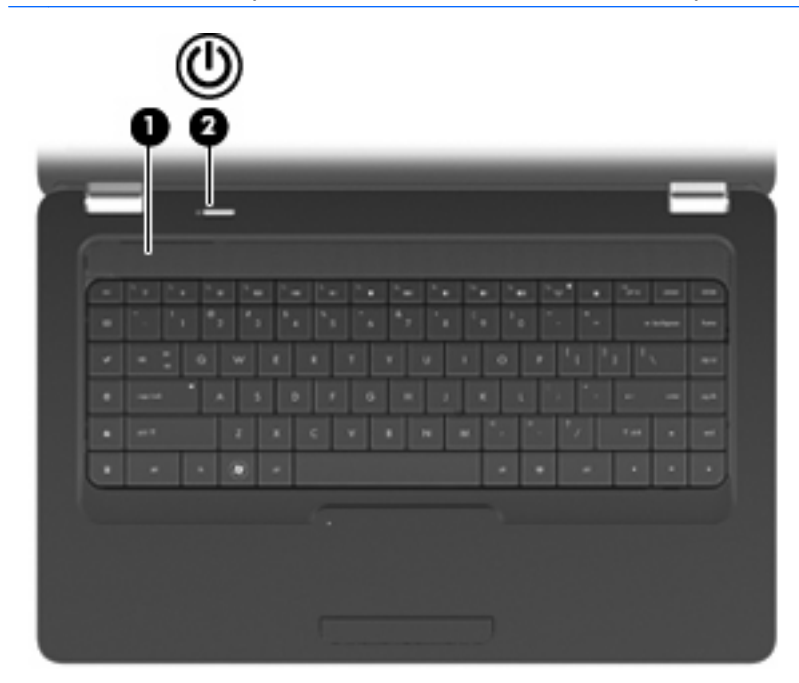

| Komponenta |                     | Popis                                                                                                    |
|------------|---------------------|----------------------------------------------------------------------------------------------------|
| (1)        | Mřížka reproduktoru | Dva vestavěné reproduktory reprodukují zvuk.                                                                                                    |
| (2)        | Tlačítko napájení   | Pokud je počítač vypnutý, stisknutím tlačítka počítač zapnete.                                                                                              |
|            |                     | <ul> <li>Pokud je počítač zapnutý, krátce stiskněte tlačítko a zahájí se<br/>přechod na režim pozastaveno.</li> </ul>                                       |
|            |                     | <ul> <li>Pokud je počítač v režimu pozastaveno, krátkým stisknutím<br/>tlačítka tento režim ukončíte.</li> </ul>                                            |
|            |                     | <ul> <li>Pokud je počítač v režimu hibernace, krátkým stisknutím<br/>tlačítka tento režim ukončíte.</li> </ul>                                              |
|            |                     | Pokud počítač přestane reagovat a funkce vypnutí operačního<br>systému nefungují, vypněte počítač přidržením tlačítka napájení<br>po dobu alespoň 5 sekund. |
|            |                     | Pokud chcete získat více informací o nastavení napájení, vyberte<br>Počítač > Řídící centrum > Systém > Řízení spotřeby.                                    |

### Klávesy

POZNÁMKA: Váš počítač se může od obrázku v této kapitole mírně lišit.

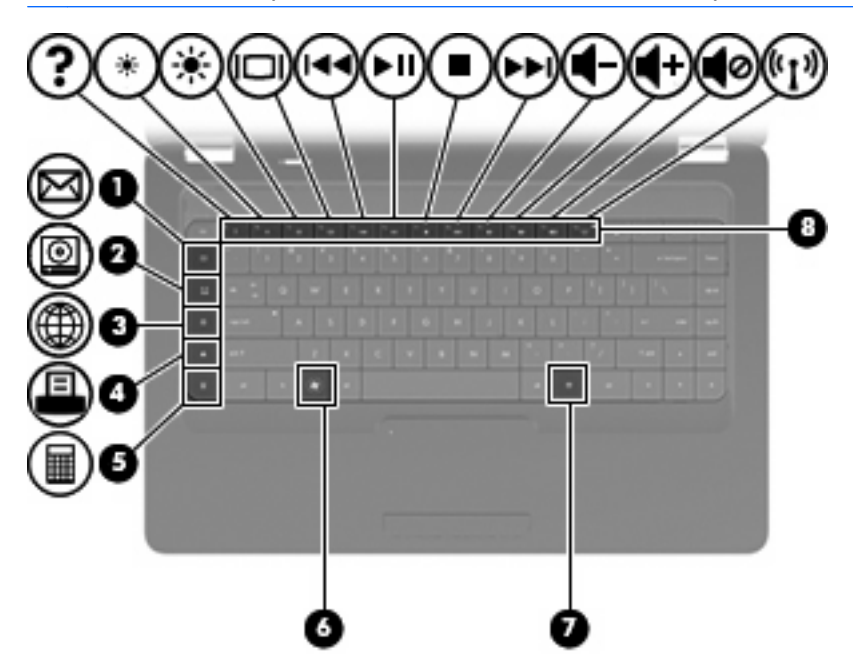

| Komponenta |                             | Popis                                                                 |
|------------|-----------------------------|-----------------------------------------------------------------------|
| (1)        | Klávesa odeslání e-mailu    | Otevře novou e-mailovou zprávu ve vaší výchozí e-mailové<br>aplikaci. |
| (2)        | Klávesa Mediální aplikace   | Spustí váš výchozí přehrávač médií.                                   |
| (3)        | Klávesa webového prohlížeče | Spustí váš výchozí webový prohlížeč.                                  |
| (4)        | Klávesa Tisk                | Odešle právě aktivní dokument na výchozí tiskárnu.                    |
| (5)        | Klávesa Kalkulačka          | Spustí aplikaci kalkulačky.                                           |
| (6)        | Klávesa nabídky Start       | Zobrazí nabídku Start systému Linux.                                  |
| (7)        | Klávesa Aplikace            | Zobrazí místní nabídku pro položky, nad kterými je kurzor.            |
| (8)        | Akční klávesy               | Spustí často používané akce systému.                                  |

Informace o použití akčních kláves jsou uvedeny v Používání klávesnice na stránce 21.

### Pohled zprava

POZNÁMKA: Váš počítač se může od obrázku v této kapitole mírně lišit.

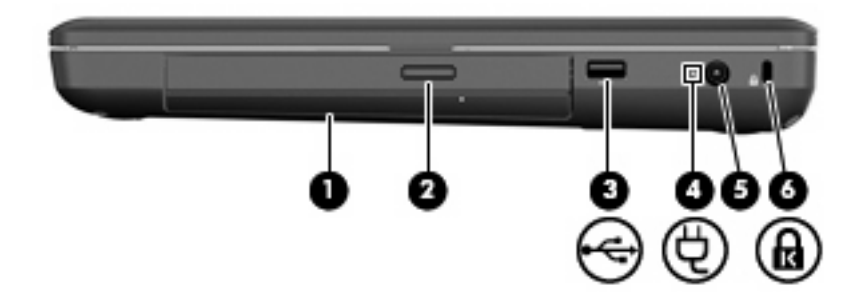

| Komponenta |                                                 | Popis                                                                                                    |  |
|------------|-------------------------------------------------|----------------------------------------------------------------------------------------------------|--|
| (1)        | Optická jednotka (pouze u vybraných modelů)     | Čte a zapisuje na optický disk.                                                                                                    |  |
| (2)        | Kontrolka optické jednotky (jen vybrané modely) | Bliká: Optická jednotka se používá.                                                                                                    |  |
| (3)        | Port USB                                        | Slouží k připojení doplňkového zařízení USB.                                                                                            |  |
| (4)        | Kontrolka adaptéru střídavého proudu            | Bliká bíle: Počítač je v režimu pozastaveno.                                                                                            |  |
|            |                                                 | <ul> <li>Bílá: Počítač je připojen k externímu napájení.</li> </ul>                                                                     |  |
|            |                                                 | Oranžová: Počítač se nabíjí.                                                                                                    |  |
|            |                                                 | <ul> <li>Nesvítí: Počítač není připojen k externímu napájení.</li> </ul>                                                                |  |
| (5)        | Konektor napájení                               | Slouží k připojení adaptéru střídavého proudu.                                                                                          |  |
| (6)        | Zásuvka pro bezpečnostní kabel                  | Slouží k připojení doplňkového bezpečnostního kabelu k počítači.                                                                        |  |
|            |                                                 | POZNÁMKA: Tento bezpečnostní kabel slouží jako odrazující<br>prvek, neoprávněnému použití nebo krádeži však zcela zabránit<br>nedokáže. |  |

### **Pohled zleva**

#### POZNÁMKA: Váš počítač se může od obrázku v této kapitole mírně lišit.

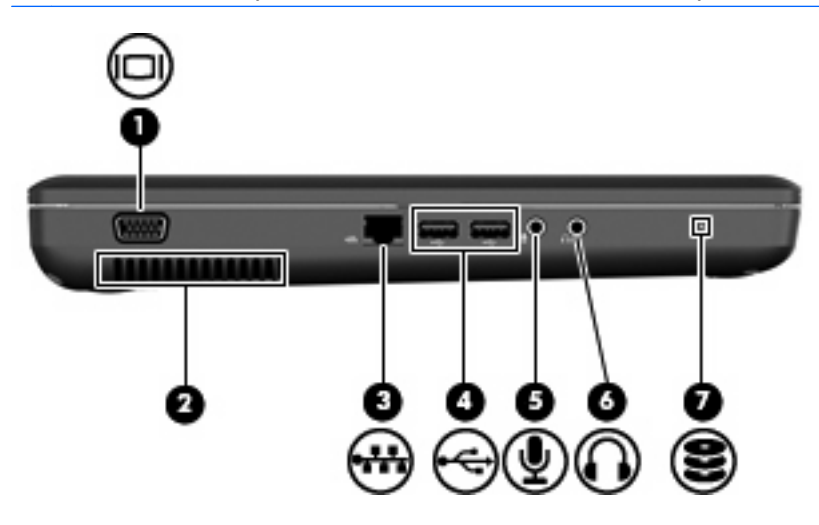

| Komponenta |                                            | Popis                                                                                                    |
|------------|--------------------------------------------|----------------------------------------------------------------------------------------------------|
| (1)        | Port pro externí monitor                   | Slouží k připojení externího monitoru VGA nebo projektoru.                                                                                                    |
| (2)        | Větrací otvory                             | Umožňují proudění vzduchu k ochlazení vnitřních komponent.<br><b>POZNÁMKA:</b> Z důvodu chlazení interních komponent a<br>zabránění jejich přehřátí se ventilátor počítače spouští<br>automaticky. Zapínání a vypínání interního ventilátoru během<br>normálního používání počítače je tedy normální. |
| (3)        | Zásuvka pro síť (RJ-45)                    | Slouží k připojení síťového kabelu.                                                                                                    |
| (4)        | Porty USB (2)                              | Slouží k připojení zařízení USB.                                                                                                    |
| (5)        | Konektor zvukového vstupu (pro mikrofon)   | Slouží k připojení volitelných sluchátek s mikrofonem, stereofonního nebo monofonního mikrofonu.                                                                                                    |
| (6)        | Konektor zvukového výstupu (pro sluchátka) | Slouží k připojení volitelných aktivních stereofonních reproduktorů, sluchátek, špuntů, sluchátek s mikrofonem nebo reproduktorů televize.                                                                                                    |
|            |                                            | VAROVÁNÍ! Aby nedošlo k poškození sluchu, před připojením sluchátek snižte hlasitost. Další informace o bezpečnosti naleznete v Poznámkách o předpisech, bezpečnosti a prostředí.                                                                                                    |
|            |                                            | POZNÁMKA: Pokud ke sluchátkovému konektoru připojíte<br>zařízení, reproduktory počítače budou deaktivovány.                                                                                                    |
| (7)        | Kontrolka jednotky                         | Svítí: Jednotka pevného disku se používá.                                                                                                    |

### Displej

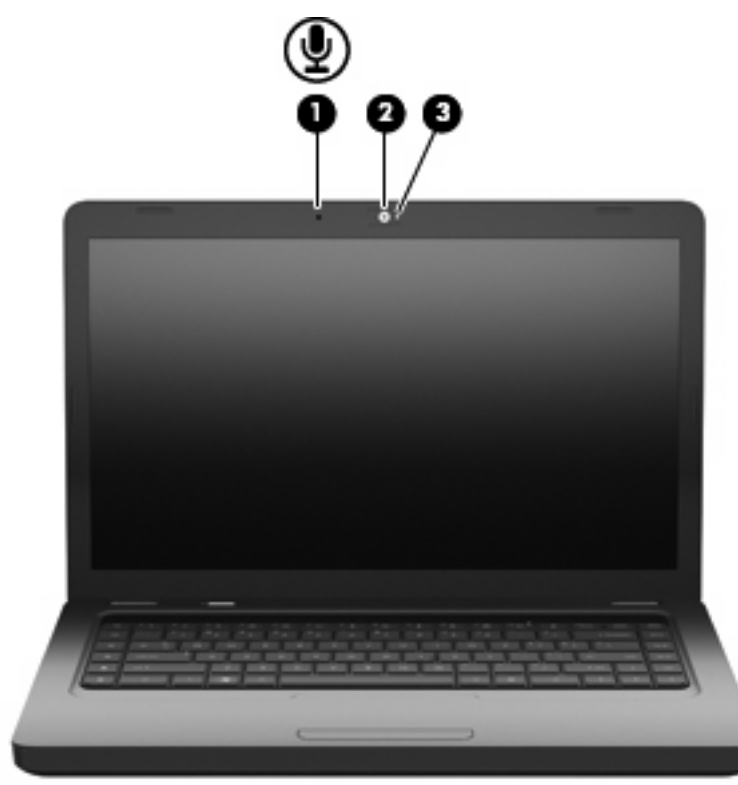

| Komponenta |                                                   | Popis                                 |
|------------|---------------------------------------------------|---------------------------------------|
| (1)        | Vestavěný mikrofon (pouze u vybraných<br>modelů)  | Zaznamenává zvuk.                     |
| (2)        | Webová kamera (pouze vybrané modely)              | Zaznamenává video a snímá fotografie. |
| (3)        | Kontrolka webové kamery (pouze vybrané<br>modely) | Svítí: Webová kamera se používá.      |

### Antény pro bezdrátovou komunikaci

Váš počítač má dvě bezdrátové antény, které posílají a přijímají signály z jednoho nebo více bezdrátových zařízení. Tyto antény jsou ukryté v počítači.

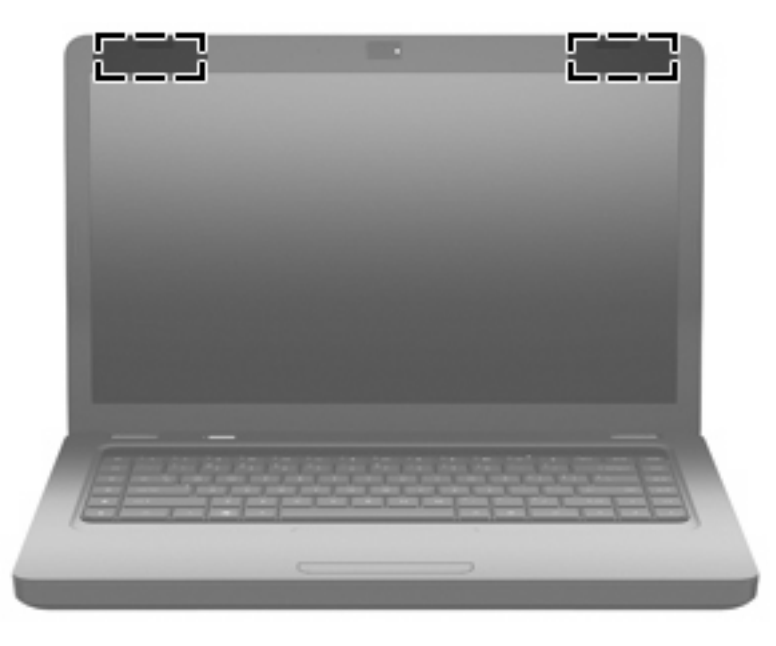

POZNÁMKA: Pro zajištění optimálního přenosu nesmí být v bezprostřední blízkosti antén žádné překážky (viz předchozí obrázek).

Chcete-li získat informace o směrnicích pro bezdrátová zařízení platných pro danou zemi nebo oblast, viz část *Poznámky o předpisech, bezpečnosti a životním prostředí*. Tyto poznámky se nacházejí v Nápovědě.

### Pohled zdola

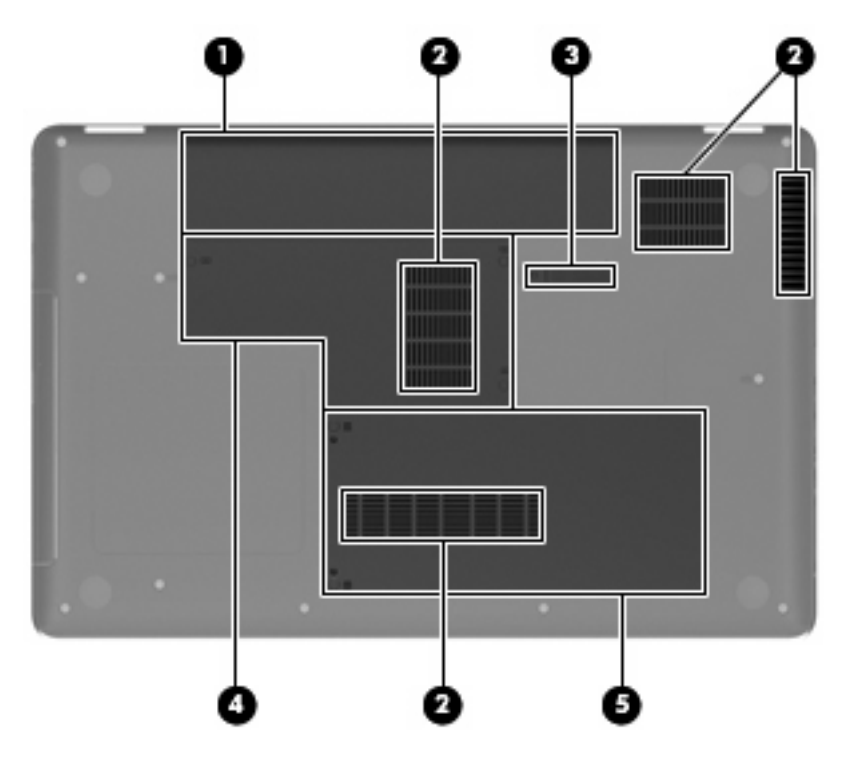

| Komponenta |                               | Popis                                                                                                    |
|------------|-------------------------------|----------------------------------------------------------------------------------------------------|
| (1)        | Pozice baterie                | Obsahuje baterii.                                                                                                    |
| (2)        | Ventilační otvory (4)         | Umožňují proudění vzduchu k ochlazení vnitřních součástí.                                                                                                    |
|            |                               | <b>POZNÁMKA:</b> Z důvodu chlazení interních komponent a<br>zabránění jejich přehřátí se ventilátor počítače spouští<br>automaticky. Zapínání a vypínání interního ventilátoru během<br>normálního používání počítače je tedy normální. |
| (3)        | Uvolňovací západka baterie    | Slouží k uvolnění baterie z bateriové pozice.                                                                                                    |
| (4)        | Pozice paměťového modulu      | Obsahuje dvě zásuvky paměťového modulu.                                                                                                    |
| (5)        | Pozice jednotky pevného disku | Obsahuje jednotku pevného disku.                                                                                                    |

### Další hardware

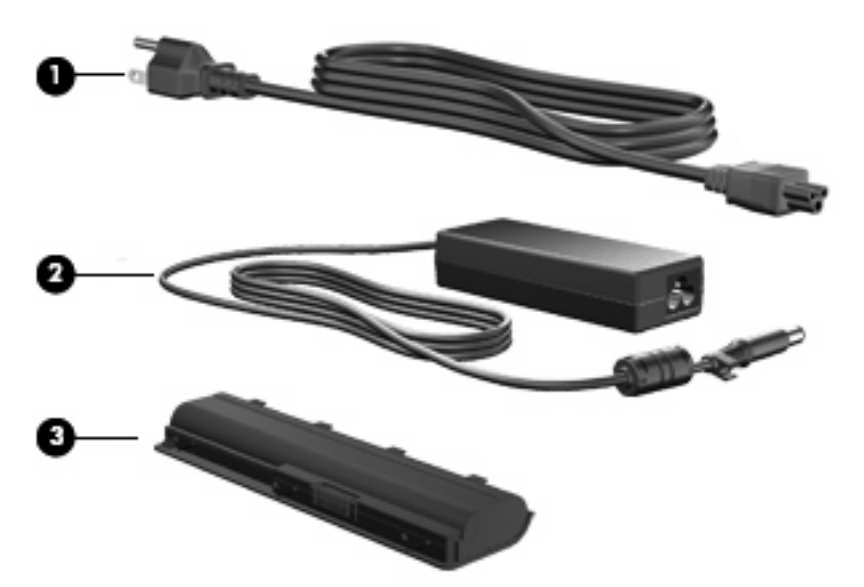

| Komponenta                                                                        |                           | Popis                                                             |
|-----------------------------------------------------------------------------------|---------------------------|-------------------------------------------------------------------|
| (1)                                                                               | Napájecí kabel*           | Slouží k připojení adaptéru střídavého proudu k napájecí zásuvce. |
| (2)                                                                               | Adaptér střídavého proudu | Převádí střídavý proud na stejnosměrný.                           |
| (3)                                                                               | Baterie*                  | Napájí počítač, pokud není připojen k externímu zdroji napájení.  |
| *Baterie a napájecí kabely se mohou lišit v závislosti na oblasti a zemi použití. |                           |                                                                   |

## 3 Použití v síti

- Pomocí poskytovatele služeb sítě Internet (ISP)
- <u>Určení ikon bezdrátových zařízení a stavu sítě</u>
- Vytvoření bezdrátového připojení
- Provoz sítě WLAN
- Použití bezdrátových zařízení Bluetooth (pouze vybrané modely)
- <u>Připojení k místní síti (LAN)</u>

Váš počítač může podporovat jeden nebo oba z následujících typů připojení k Internetu:

- Bezdrátový Pro mobilní přístup k Internetu můžete použít bezdrátové připojení. Viz části <u>Připojení</u> ke stávající síti WLAN na stránce 17 nebo <u>Nastavení nové WLAN na stránce 17</u>.
- Kabelové K Internetu se můžete připojit pomocí kabelové sítě. Informace o připojení na kabelovou síť viz <u>Připojení k místní síti (LAN) na stránce 19</u>.

POZNÁMKA: Funkce internetového hardwaru a softwaru se liší podle modelu počítače a místa.

### Pomocí poskytovatele služeb sítě Internet (ISP)

Dříve než se budete moci připojit k Internetu, je třeba vytvořit účet poskytovatele služeb sítě Internet. Kontaktujte místního poskytovatele a zakupte si službu připojení k Internetu a modem. Poskytovatel služeb sítě Internet vám pomůže s nastavením modemu a instalací kabeláže pro připojení bezdrátového počítače k modemu a ověří funkčnost internetové služby.

POZNÁMKA: Poskytovatel připojení vám předá vaše přihlašovací jméno a heslo pro přístup na Internet. Zaznamenejte si tyto informace a uložte je na bezpečném místě.

### Určení ikon bezdrátových zařízení a stavu sítě

| Ikona | Název                                         | Popis                                                                                                    |
|-------|-----------------------------------------------|----------------------------------------------------------------------------------------------------|
| lin.  | Bezdrátové připojení<br>(připojeno)           | Označuje, že je zapnuto jedno nebo více bezdrátových zařízení.                                                                                                    |
|       | lkona stavu síťového<br>připojení (připojeno) | Označuje, že je kabelová síť připojena a aktivní. Pokud je aktivní kabelové i bezdrátové připojení, operační systém používá kabelové připojení, protože je rychlejší. |
| ×     | lkona stavu síťového<br>připojení (odpojeno)  | Označuje, že kabelová i bezdrátová síť jsou připojeny.                                                                                                    |

### Vytvoření bezdrátového připojení

Váš počítač je vybaven zařízením pro připojení k bezdrátové lokální síti (WLAN).

### Zapnutí a vypnutí bezdrátových zařízení

#### Použití tlačítka bezdrátového připojení

Pomocí tlačítka bezdrátového připojení lze vypnout a zapnout ovladače bezdrátové sítě i Bluetooth zároveň. Mohou být individuálně ovládány prostřednictvím Ovládacího centra nebo nástroje Setup.

POZNÁMKA: Informace o určení umístění tlačítka bezdrátového připojení na vašem počítači viz Seznámení s prvky počítače na stránce 3.

#### Použití ovládacích prvků operačního systému

Postup povolení nebo zakázání zařízení bezdrátové a/nebo kabelové sítě:

- 1. V oznamovací oblasti zcela vpravo na hlavním panelu klepněte pravým tlačítkem na ikonu Síťové připojení.
- 2. Pro povolení nebo zakázání jednoho z následujících zařízení vyberte nebo zrušte výběr jedné z následujících možností:
  - Povolit připojení do sítě (všechna síťová zařízení)
  - Povolit bezdrátové připojení

### **Provoz sítě WLAN**

Bezdrátové připojení připojí počítač k sítím Wi-Fi nebo WLAN. WLAN se skládá z dalších počítačů a příslušenství, které jsou spojeny bezdrátovým směrovačem nebo bezdrátovým přístupovým bodem.

### Připojení ke stávající síti WLAN

- 1. Ujistěte se, že je zařízení WLAN zapnuto.
- POZNÁMKA: Informace o určení umístění tlačítka a kontrolky bezdrátového připojení na vašem počítači viz <u>Seznámení s prvky počítače na stránce 3</u>.
- 2. V oznamovací oblasti zcela vpravo na hlavním panelu klepněte na ikonu Síťové připojení.

Dostupné bezdrátové sítě najdete v seznamu pod volbou Bezdrátové sítě.

3. Klepněte na správnou bezdrátovou síť.

Pokud je síť WLAN zabezpečená, budete vyzváni k zadání bezpečnostního kódu. Pro dokončení připojení zadejte kód a poté klepněte na **OK**.

POZNÁMKA: Pro připojení k síti, která není detekována automaticky, klepněte na ikonu Síťová připojení a vyberte Připojit ke skryté bezdrátové síti. Zadejte informace ESSID a nastavte parametry šifrování.

**POZNÁMKA:** Nejsou-li v seznamu uvedeny žádné sítě WLAN a vaše síť není skrytá, znamená to, že jste mimo dosah bezdrátového směrovače či přístupového bodu.

Pokud nevidíte síť, ke které se chcete připojit, klepněte pravým tlačítkem na ikonu **Síťová připojení** v oznamovací olasti na pravé straně hlavního panelu a klepněte na **Upravit připojení**.

#### Nastavení nové WLAN

Požadované vybavení:

- Modem pro širokopásmové připojení (DSL nebo kabelový) (1) a vysokorychlostní připojení k Internetu pořízené od poskytovatele služeb sítě Internet
- Bezdrátový směrovač (nutno zakoupit zvlášť) (2)
- Počítač s bezdrátovým připojením (3)

Na následujícím obrázku je příklad konfigurace bezdrátové sítě, která je připojena k síti Internet.

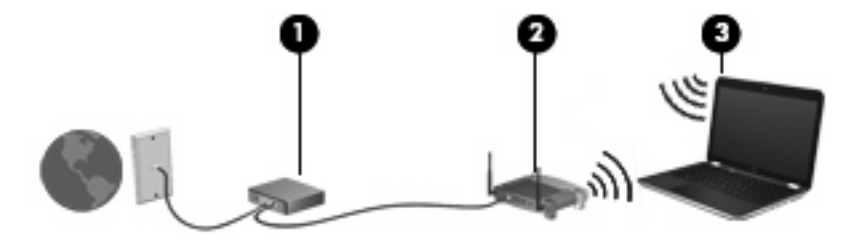

POZNÁMKA: Některé kabelové modemy obsahují vestavěný směrovač. Zjistěte u vašeho ISP, zda potřebujete oddělený směrovač.

**POZNÁMKA:** Při nastavování bezdrátového připojení se ujistěte, že jsou váš počítač a bezdrátový směrovač synchronizovány. Pro synchronizaci vašeho počítače a bezdrátového směrovače vypněte a znovu zapněte počítač i bezdrátový směrovač.

Síť je možné postupně rozšiřovat a prostřednictvím bezdrátového připojení nebo kabelu připojit do sítě další počítače, které získají přístup k síti Internet.

Nápověda pro nastavení WLAN viz informace poskytnuté výrobcem směrovače nebo poskytovatelem připojení k Internetu.

#### **Ochrana vaší WLAN**

Pokud vytváříte síť WLAN nebo se chystáte připojit k veřejné síti WLAN, vždy zapněte funkce zabezpečení, abyste ochránili síť před neoprávněným přístupem. Sítě WLAN na veřejných místech a přípojných bodech, jakými jsou například kavárny a letiště, nemusí mít zabezpečení žádné. Pokud se obáváte o bezpečnost vašeho počítače, omezte síťové aktivity pouze na nedůležité e-maily a základní surfování po Internetu.

Bezrátové signály dosahují mimo síť, proto mohou jiná zařízení WLAN nechráněné signály zachytit. Můžete však učinit následující opatření na ochranu vaší WLAN:

- Brána firewall– Kontroluje data i žádosti o data, které jsou odesílány do vaší sítě a blokuje jakékoliv podezřelé položky. Brány firewall jsou k dispozici v softwarových i hardwarových variantách. Některé sítě využívají kombinace obou typů.
- Šifrování bezdrátového připojení– WPA a WPA2 (Wi-Fi Protected Access) šifruje a dešifruje data odesílaná přes síť. WPA používá Temporal Key Integrity Protocol (TKIP) pro dynamické vytváření nového klíče pro každý paket. Generuje také rozdílné sady klíčů pro každý počítač na síti. WEP (Wired Equivalent Privacy) šifruje data dříve, než je odešle pomocí klíče WEP. Bez správného klíče nebudou ostatní moci využívat WLAN.

### Připojení k jiným sítím

Pokud přesunete počítač do dosahu jiné WLAN, operační systém se pokusí o připojení k této síti. Pokud je pokus úspěšný, váš počítač se automaticky připojí k nové síti. V případě, že operační systém novou síť nerozpozná, proveďte stejný postup, jaký jste použili pro připojení ke své síti WLAN.

# Použití bezdrátových zařízení Bluetooth (pouze vybrané modely)

Zařízení Bluetooth poskytuje bezdrátové spojení na krátké vzdálenosti, které nahrazuje spojení kabelem, jež se tradičně používá ke spojení elektronických zařízení, jako jsou:

- Počítače
- Telefony
- Zvuková zařízení

Síla Bluetooth je v přenosech informací pro synchronizaci mezi vaším počítačem a bezdrátovým zařízením. Omezením této technologie a operačního systému je nemožnost konzistentně připojovat dva nebo více počítačů tak, aby sdílely Internet pomocí sítě Bluetooth.

Zařízení Bluetooth podporují vytvoření spojení peer-to-peer a umožňují uživateli vytvořit osobní síť PAN mezi zařízeními Bluetooth. Informace o konfiguraci a používání zařízení Bluetooth naleznete v nápovědě softwaru zařízení Bluetooth.

### Připojení k místní síti (LAN)

Připojení k místní síti (LAN) vyžaduje síťový kabel s 8-mi kolíkovým konektorem RJ-45 (prodává se zvlášť). Pokud je síťový kabel vybaven obvodem pro potlačení rušení (1), který chrání proti rušení televizním a rádiovým signálem, nasměrujte konec kabelu obsahující obvod (2) k počítači.

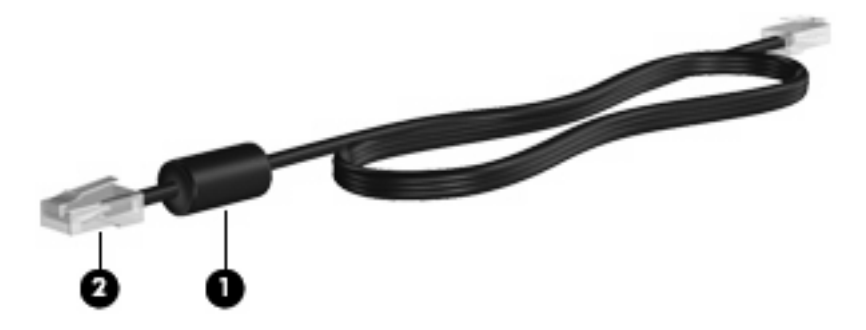

Postup připojení síťového kabelu:

1. Zapojte síťový kabel do síťové zásuvky (1) počítače.

2. Zapojte opačný konec kabelu do zásuvky rozvodu sítě (2).

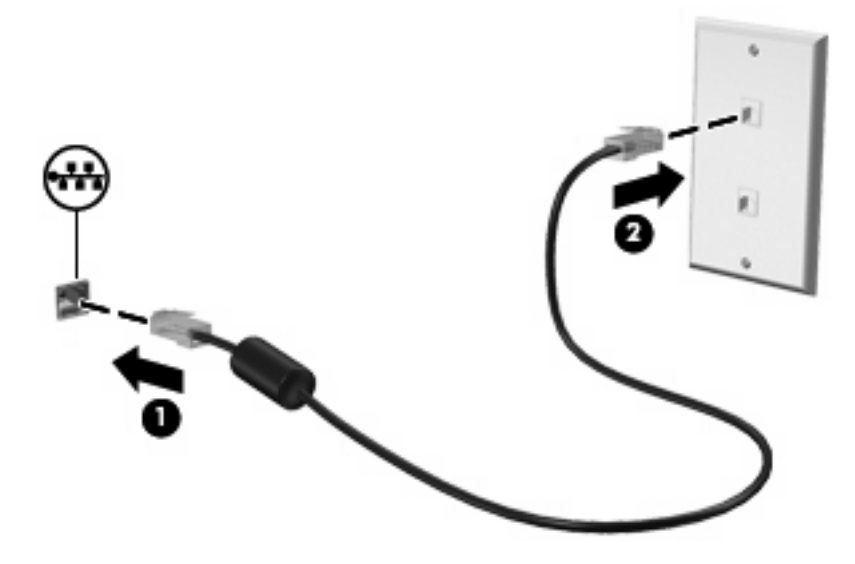

▲ VAROVÁNÍ! V zájmu snížení rizika úrazu elektrickým proudem a poškození zařízení nezapojujte kabel modemu nebo telefonní kabel do konektoru RJ-45 (síťový).

## 4 Polohovací zařízení a klávesnice

- Používání klávesnice
- Použití zařízení TouchPad

### Používání klávesnice

Akční klávesy jsou přizpůsobené funkce, které jsou přiřazeny určitým klávesám v horní části klávesnice. Ikony na klávesách f1 až f12 znázorňují funkce akčních kláves.

Akční klávesy použijte tak, že je stisknete a podržíte, dokud se neaktivuje přiřazená funkce.

POZNÁMKA: V závislosti na programu, který používáte, otevře stisknutí klávesy fn (1) a jedné akční klávesy (2) určenou nabídku zkratky v rámci tohoto programu.

Při dodání od výrobce je funkce akčních kláves aktivována. Pokud zakážete tuto funkci v nástroji Setup, pro aktivaci přiřazené funkce budete muset stisknout fn a akční klávesu (viz. <u>Nástroj Setup (BIOS)</u> na stránce 56).

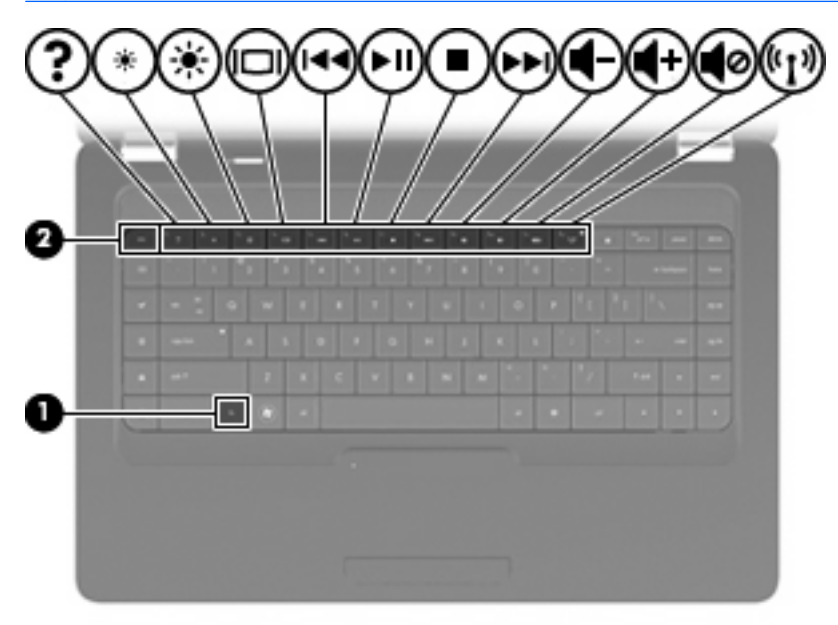

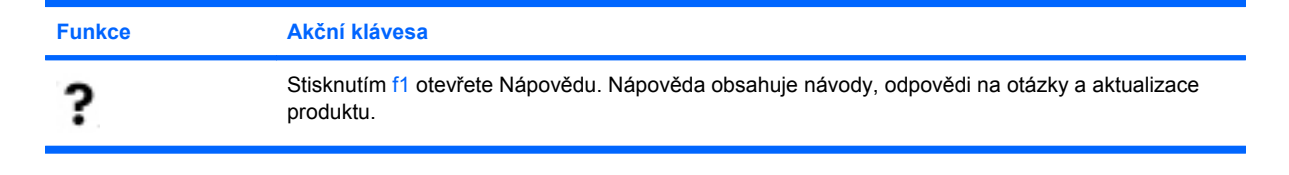

| Funkce            | Akční klávesa                                                                                                    |
|-------------------|----------------------------------------------------------------------------------------------------|
| *                 | Chcete-li postupně snížit jas obrazovky, stiskněte a podržte f2.                                                                                                    |
| *                 | Chcete-li postupně zvýšit jas obrazovky, stiskněte a podržte f3.                                                                                                    |
|                   | Stisknutím klávesy f4 přepínáte zobrazení mezi zobrazovacími zařízeními připojenými k počítači.<br>Pokud je například k počítači připojen monitor, stisknutím této klávesy se postupně aktivuje displej<br>počítače, monitor a displej počítače a současně monitor. |
|                   | Většina externích monitorů přijímá informace k zobrazení z počítače pomocí standardu externího<br>zobrazování VGA. Klávesa f4 může také přepínat mezi dalšími zařízeními, která přijímají obrazové<br>informace z počítače.                                         |
| 144               | Stisknutím f5 se přehraje předchozí stopa na CD.                                                                                                    |
| ĭ►II;             | Stisknutím f6 se přehraje, pozastaví nebo se bude pokračovat v přehrávání stopy na zvukovém CD.                                                                                                    |
| -                 | Stisknutím f7 se pozastaví přehrávání zvukového CD.                                                                                                    |
| <b>&gt;&gt;</b> 1 | Stisknutím f8 se přehraje další stopa zvukového CD.                                                                                                    |
| 4-                | Stisknutím a podržením f9 postupně snížíte hlasitost reproduktoru.                                                                                                    |
| <b>◀</b> +        | Stisknutím a podržením f10 postupně zvýšíte hlasitost reproduktoru.                                                                                                    |
| <b>1</b> 0        | Stisknutím klávesy f11 ztlumíte nebo zapnete zvuk reproduktoru.                                                                                                    |
| ((1))             | Stisknutím f12 zapnete nebo vypnete funkci bezdrátového připojení.                                                                                                    |
|                   | POZNÁMKA: Touto klávesou nelze navázat bezdrátové spojení. Chcete-li navázat bezdrátové<br>spojení, musí být také nastavena bezdrátová síť.                                                                                                    |

Informace o použití kláves pro rychlé spuštění aplikací jsou uvedeny v bodech (1) až (5) v <u>Klávesy</u> na stránce 7.

### Použití zařízení TouchPad

Chcete-li zapnout nebo vypnout zařízení TouchPad, dvakrát se rychle dotkněte kontrolky vypnutí zařízení Touchpad. Pokud je zařízení TouchPad vypnuté, kontrolka svítí oranžově.

Chcete-li pohnout ukazatelem, posunujte prst po povrchu zařízení TouchPad v požadovaném směru. Používejte levé a pravé tlačítko zařízení TouchPad stejně jako tlačítka externí myši. Pro rolování nahoru a dolů pomocí oblasti posouvání zařízení TouchPad posunujte prst nahoru nebo dolů přes čáry.

POZNÁMKA: Používáte-li zařízení TouchPad k přesunutí kurzoru, musíte před přechodem do oblasti posouvání zvednout prst ze zařízení TouchPad. Pouhé posunutí prstu ze zařízení TouchPad do zóny posouvání funkci posouvání neaktivuje.

**POZNÁMKA:** Kromě ukazovacích zařízení dodaných s počítačem můžete používat také externí myš USB (zakoupenou samostatně), kterou připojíte k jednomu z portů USB na počítači.

#### Nastavení předvoleb ukazovacího zařízení

Chcete-li přizpůsobit nastavení ukazovacích zařízení, např. konfiguraci tlačítka, rychlost klepnutí a možnosti ukazovátka, vyberte **Počítač > Řídící centrum > Myš**.

## 5 Multimédia

- Používání ovládacích prvků médií
- <u>Zvuk</u>
- Webová kamera (pouze vybrané modely)
- <u>Video</u>

Váš počítač může obsahovat následující:

- vestavěné reproduktory
- vestavěné mikrofony
- vestavěnou webovou kameru
- předinstalovaný multimediální software
- multimediální tlačítka nebo klávesy
- Optická jednotka

### Používání ovládacích prvků médií

V závislosti na modelu vašeho počítače můžete mít následující ovládací prvky médií, které vám umožňují přehrát, pozastavit a přetáčet soubor médií:

- Tlačítka médií
- Klávesové zkratky pro média
- Akční klávesy médií

POZNÁMKA: Informace o ovládacích prvcích médií na vašem počítači viz <u>Seznámení s prvky</u> počítače na stránce <u>3</u> a <u>Polohovací zařízení a klávesnice na stránce 21</u>.

### Zvuk

Váš počítač vám umožňuje používat širokou varietu audio funkcí:

- Přehrávejte hudbu.
- Zaznamenávejte zvuk.
- Stahujte hudbu z Internetu.
- Vytvářejte multimediální prezentace.
- Přenášejte zvuk a obrázky pomocí programů pro rychlé zasílání zpráv.
- Nalaďte programy rádia (pouze vybrané modely).
- Vytvářejte nebo "vypalujte" zvuková CD.

### Nastavení hlasitosti

V závislosti na modelu vašeho počítače můžete nastavit hlasitost pomocí:

- Tlačítka hlasitosti
- Akční klávesy hlasitosti
- Klávesy ovládání hlasitosti
- ▲ **VAROVÁNÍ!** Aby nedošlo k poškození sluchu, před připojením sluchátek snižte hlasitost. Další bezpečnostní informace naleznete v *Poznámky o předpisech, bezpečnosti a prostředí.*
- POZNÁMKA: Hlasitost lze též ovládat prostřednictvím operačního systému a některých programů.

**POZNÁMKA:** Informace o ovládacích prvcích hlasitosti vašeho počítače viz <u>Seznámení s prvky</u> počítače na stránce 3 a <u>Polohovací zařízení a klávesnice na stránce 21</u>.

### Kontrola zvukových funkcí

Pro kontrolu zvukového systému na vašem počítači postupujte dle následujícího:

- 1. Vyberte **Počítač > Řídicí centrum**.
- 2. Klepněte na Zvuk.
- 3. Vyberte kartu Zařízení a poté klepněte na tlačítko Test pro otestování každého zvuku.

Pokud chcete zkontrolovat funkce záznamu na vašem počítači, postupujte následovně:

- 1. Vyberte Počítač > Řídicí centrum.
- 2. Vyberte kartu Zařízení a poté klepněte na tlačítko Test vedle Záznam zvuku.
- POZNÁMKA: Pro dosažení nejlepších výsledků při nahrávání mluvte přímo do mikrofonu a zaznamenávejte zvuk v prostředí, kde není žádný hluk na pozadí.

Pro potvrzení nebo změnu audio nastavení vašeho počítače klepněte pravým tlačítkem na ikonu **Zvuk** v oznamovací oblasti v pravé části hlavního panelu.

### Webová kamera (pouze vybrané modely)

Některé počítače jsou vybaveny vestavěnou webovou kamerou, která je umístěna v horní části displeje. S předinstalovaným softwarem Cheese můžete použít webovou kameru pro sejmutí fotografie nebo zaznamenání videa. Můžete zobrazit náhled a uložit fotografii nebo video.

Software webové kamery vám umožňuje experimentovat s následujícími funkcemi:

- Záznam a sdílení videa
- Přenos videa pomocí komunikačního programu (samostatně prodávaný software)
- Pořizování fotografií
- POZNÁMKA: Další informace o používání webové kamery získáte klepnutím na Nápověda v softwaru Cheese.

### Video

Váš počítač má následující externí video port:

• VGA

### VGA

Port externího monitoru, nebo port VGA, je analogovým rozhraním, které slouží k připojení externího VGA zobrazovacího zařízení, jako například externího monitoru VGA nebo projektoru VGA, k počítači.

Chcete-li připojit zobrazovací zařízení VGA, připojte kabel zařízení k portu externího monitoru.

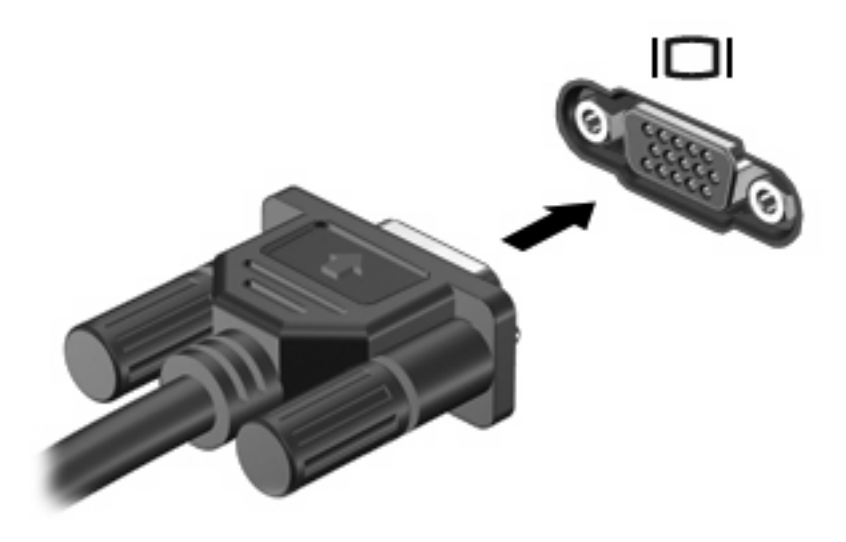

POZNÁMKA: Stiskněte klávesovou kombinaci f4 pro přepínání obrazu mezi zobrazovacími zařízeními připojenými k počítači.

## 6 Řízení spotřeby

- Vypnutí počítače
- Nastavení možností napájení
- Použití napájení z baterie
- Použití externího zdroje napájení

### Vypnutí počítače

△ UPOZORNĚNÍ: Při vypnutí počítače budou neuložená data ztracena.

Příkaz Vypnout ukončí všechny spuštěné programy včetně operačního systému a následně vypne displej i počítač.

Počítač vypínejte v následujících situacích:

- Potřebujete vyměnit baterii nebo manipulovat s komponentami uvnitř počítače
- Připojujete externí zařízení jinam než k portu USB.
- Počítač nebude používán a bude odpojen od externího zdroje napájení po delší dobu

Chcete-li vypnout počítač, postupujte následovně:

POZNÁMKA: Pokud se počítač nachází v režimu pozastaveno nebo hibernace, je třeba tento režim nejprve ukončit.

- 1. Uložte práci a ukončete všechny spuštěné programy.
- 2. Vyberte **Počítač > Vypnout > Vypnout**.

Pokud počítač přestane reagovat a nelze jej vypnout předchozími postupy, zkuste následující nouzová řešení v uvedeném pořadí:

- Stiskněte kombinace kláves ctrl+alt+delete a poté klepněte na tlačítko Vypnout.
- Přidržte tlačítko napájení alespoň 5 sekund.
- Odpojte počítač od externího zdroje napájení a poté vyjměte baterii.
## Nastavení možností napájení

### Použití úsporných režimů

Počítač má dva režimy pro úsporu energie nastavené ve výrobě: pozastaveno a hibernace.

Při aktivaci režimu pozastaveno kontrolky napájení zablikají a obsah obrazovky zmizí. Rozdělaná práce se uloží do paměti, což umožní ukončit režim pozastaveno rychleji než režim hibernace. Nachází-li se počítač v režimu pozastaveno delší dobu nebo se během tohoto režimu baterie téměř vybije, přejde počítač do režimu hibernace.

Při aktivaci režimu hibernace se vaše práce uloží do souboru režimu hibernace na pevném disku a počítač se vypne.

- UPOZORNĚNÍ: Chcete-li předejít možnému přerušení poslechu hudebního disku nebo sledování videa, ztrátě informací nebo ztrátě funkcí pro přehrávání zvuku nebo videa, neaktivujte během čtení nebo zápisu na disky režim pozastaveno nebo hibernace.
- POZNÁMKA: Pokud se počítač nachází v režimu pozastaveno nebo hibernace, nelze inicializovat žádný typ síťového připojení ani využívat žádné funkce počítače.

#### Aktivace a ukončení režimu pozastaveno

Systém je ve výrobě nastaven tak, aby aktivoval režim pozastaveno po určité době nečinnosti pokud je napájen baterií či externím napájením.

Nastavení a časové limity napájení lze změnit v okně Možnosti napájení v okně Řídící centrum.

Je-li počítač zapnutý, lze režim pozastaveno aktivovat kterýmkoli z následujících způsobů:

- Stiskněte krátce tlačítko napájení.
- Zavřete displej.
- POZNÁMKA: Toto funguje pouze tehdy, pokud je počítač napájen bateriemi.
- Vyberte Počítač > Vypnout > Vypnout.
- Klepněte na ikonu Napájení v pravém rohu hlavního panelu a poté klepněte na Pozastaveno.

Pro ukončení režimu pozastaveno:

Stiskněte krátce tlačítko napájení.

Při ukončení režimu pozastaveno se kontrolka napájení rozsvítí a vaše práce se obnoví na obrazovce, kde jste naposledy pracovali.

#### Aktivace a ukončení režimu hibernace

Systém je z výroby nastaven tak, aby se režim hibernace aktivoval po určité době nečinnosti, pokud je napájen z baterie a z externího napájení nebo je-li baterie téměř vybitá.

Nastavení a časové limity napájení lze změnit v okně Možnosti napájení v okně Řídící centrum.

Je-li počítač zapnutý, lze režim hibernace aktivovat kterýmkoli z následujících způsobů:

- Stiskněte krátce tlačítko napájení.
- Vyberte **Počítač > Vypnout > hibernace**.
- Klepněte na ikonu Napájení v pravém rohu hlavního panelu a poté klepněte na hibernace.

Ukončení režimu hibernace:

Stiskněte krátce tlačítko napájení.

Při ukončení režimu hibernace se kontrolka napájení rozsvítí a vaše práce se obnoví na obrazovce, kde jste naposledy pracovali.

### Použití ikony Napájení

Ikona **Napájení** je umístěna v oznamovací oblasti na pravé straně hlavního panelu. Ikona **Napájení** umožňuje rychlý přístup k nastavení napájení, zobrazení zbývající úrovně nabití baterie a výběr jiného plánu napájení.

- Pro zobrazení procenta zbývajícího nabití baterie klepněte levým tlačítkem na ikonu Napájení.
- Pro zpřístupnění Předvoleb řízení spotřeby klepněte pravým tlačítkem na ikonu Napájení a poté na Předvolby.

#### Použití řízení spotřeby

Řízení spotřeby je soubor nastavení systému, který řídí, jak počítač využívá napájení. Řízení spotřeby může pomoci šetřit energii nebo maximalizovat výkon počítače. Nastavení řízení spotřeby si můžete upravit.

#### Zobrazení aktuálních nastavení řízení spotřeby

V oznamovací oblasti zcela vpravo na hlavním panelu klepněte pravým tlačítkem na ikonu Napájení a poté na Předvolby.

#### Změna aktuálních nastavení řízení spotřeby

- 1. V oznamovací oblasti zcela vpravo na hlavním panelu klepněte pravým tlačítkem na ikonu Napájení a poté na Předvolby.
- Změňte nastavení na kartě Napájení střídavým proudem, Napájení z baterie a Obecné dle potřeby.

### Použití napájení z baterie

Pokud je v počítači nabitá baterie a počítač není připojen k externímu zdroji napájení, bude počítač napájen z baterie. Pokud je v počítači nabitá baterie a počítač je připojen k externímu zdroji napájení střídavým proudem, bude počítač napájen střídavým proudem.

Pokud počítač obsahuje nabitou baterii a aktuálně používá externí zdroj napájení prostřednictvím adaptéru střídavého proudu, po odpojení adaptéru střídavého proudu přejde na napájení z baterie.

POZNÁMKA: Jas displeje se po odpojení zdroje střídavého napájení automaticky sníží, aby se prodloužila životnost baterie. Informace o zvýšení nebo snížení jasu displeje viz <u>Polohovací zařízení a</u> <u>klávesnice na stránce 21</u>.

Baterie může být podle způsobu používání počítače uložena v počítači či mimo něj. Pokud baterii ponecháte v počítači, bude se kdykoli po připojení k externímu zdroji napájení střídavým proudem dobíjet, čímž je chráněna vaše práce v případě výpadku proudu. Pokud je však počítač vypnutý a není připojen k externímu zdroji, baterie se bude pomalu vybíjet.

VAROVÁNÍ! Za účelem snížení možného bezpečnostního rizika používejte s tímto počítačem pouze baterii dodanou s počítačem, náhradní baterii od společnosti HP nebo kompatibilní baterii zakoupenou u společnosti HP.

Životnost baterie se mění v závislosti na nastavení možností napájení, programech spuštěných na počítači, jasu displeje, externích zařízeních připojených k počítači a dalších faktorech.

### Zobrazení zbývající úrovně nabití baterie

Přesuňte ukazatel nad ikonu **Napájení** v oznamovací oblasti na pravé straně hlavního panelu.

### Vložení či odebrání baterie

Vložení baterie:

Zasuňte baterii (1) do bateriové pozice (2), dokud se neusadí.

Uvolňovací západka baterie (3) automaticky zajistí baterii na místo.

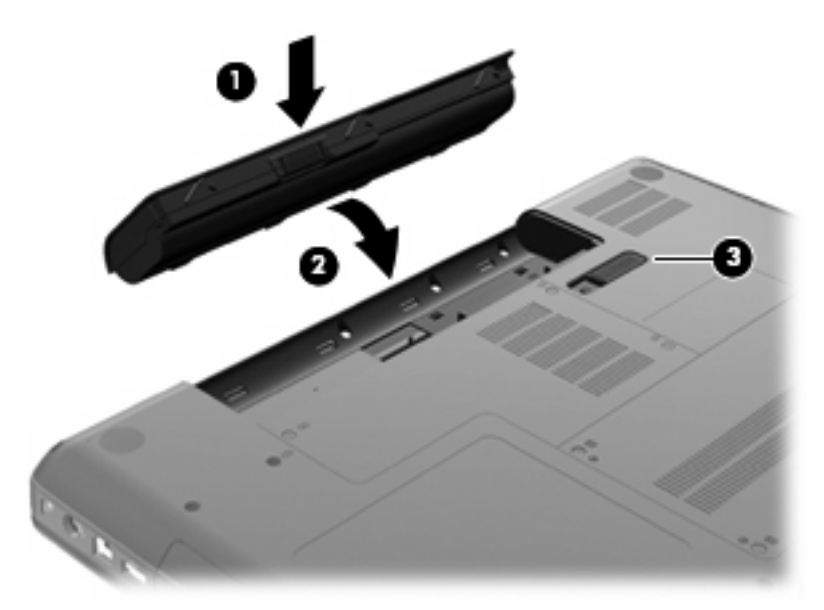

Vyjmutí baterie:

- UPOZORNĚNÍ: Vyjmutí baterie, která je jediným zdrojem napájení počítače, může vést ke ztrátě dat. Abyste tomu předešli, uložte si práci a spusťte režim hibernace nebo počítač vypněte pomocí operačního systému a až poté odeberte baterii.
  - 1. Otočte počítač spodní stranou nahoru a položte jej na rovný povrch bateriovou pozicí směrem k vám.
  - 2. Posunutím západky pro uvolnění baterie (1) uvolněte baterii.

3. Otočte baterii nahoru (2) a vyjměte ji z počítače (3).

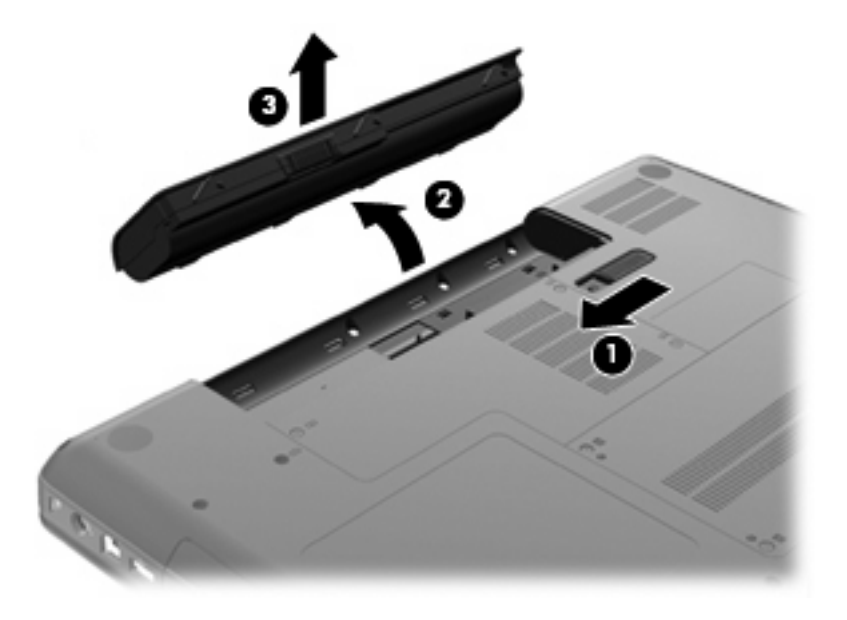

### Nabíjení baterie

A VAROVÁNÍ! Nenabíjejte baterii počítače na palubě letadla.

Baterie se nabíjí, kdykoliv je počítač připojen do sítě pomocí adaptéru střídavého proudu nebo volitelného adaptéru.

Baterie se nabíjí, když je počítač zapnutý i vypnutý. Nabíjení však proběhne rychleji, když bude počítač vypnutý.

Nabíjení může trvat déle v případě, že nabíjíte novou baterii, baterie nebyla používána dva týdny a déle nebo je baterie v porovnání s teplotou v místnosti mnohem teplejší nebo chladnější.

Doporučení týkající se prodloužení životnosti baterie a zpřesnění indikace stavu baterií:

- Pokud nabíjíte novou baterii, zapněte počítač až po jejím úplném nabití.
- POZNÁMKA: Pokud je při nabíjení baterie počítač zapnutý, měřič baterie v oznamovací oblasti může ukazovat stoprocentní nabití ještě před plným nabitím baterie.
- Před začátkem nabíjení zajistěte, aby se baterie během normálního používání vybila přibližně pod 5 % úrovně plného nabití.
- Pokud baterie nebyla používána jeden měsíc a déle, místo nabití jednotky proveďte její kalibraci.

### Maximalizace životnosti baterie

Maximalizace životnosti baterie:

- 1. Vyberte Počítač > Řídící centrum > Správa napájení.
- Na kartě Na baterie nastavte posuvník doprava od Uvést počítač do režimu spánku, pokud je nečinný po dobu: 30 minut.
- 3. Nastavte posuvník doprava od Uvést displej do režimu spánku, pokud je nečinný po dobu: 15 minut a označte zaškrtávací pole vedle Snížit jas podsvícení.
- 4. Klepněte na zaškrtávací pole vedle Ztlumit displej při nečinnosti.
- 5. Klepněte na tlačítko Zavřít.

### Správa stavu nízkého nabití baterie

Informace uvedené v této části popisují výstrahy a odezvy systému nastavené výrobcem. Některé výstrahy a odezvy systému na nízkou úroveň nabití baterií je možné změnit pomocí Řízení spotřeby v Řídícím centru. Předvolby nastavené v Řízení spotřeby nemají vliv na činnost kontrolek.

#### Rozpoznání stavu nízkého nabití baterie

Pokud je počítač napájen pouze z baterie a ta je téměř vybitá, nastane následující:

- Pokud je povolen režim hibernace a počítač je zapnutý nebo v režimu pozastaveno, počítač aktivuje režim hibernace.
- Pokud je režim hibernace zakázaný a počítač je zapnutý nebo v režimu pozastaveno, počítač zůstane chvíli v tomto režimu a potom se vypne, čímž se ztratí veškerá neuložená data.

### Řešení stavu nízkého nabití baterie

#### Řešení stavu nízkého nabití baterie, je-li k dispozici externí zdroj napájení

- Připojte jedno z následujících zařízení:
  - Adaptér střídavého proudu
  - Doplňková stolní jednotka nebo rozšiřující zařízení
  - Doplňkový adaptér napájení zakoupený jako příslušenství u společnosti HP

#### Řešení stavu nízkého nabití baterie, je-li k dispozici nabitá baterie

- 1. Vypněte počítač nebo aktivujte režim hibernace.
- 2. Vybitou baterii nahraďte baterií nabitou.
- 3. Zapněte počítač.

#### Řešení stavu nízkého nabití baterie, není-li k dispozici žádný zdroj napájení

- Aktivujte režim hibernace.
- Uložte data a vypněte počítač.

#### Řešení stavu nízkého nabití baterie, nemůže-li počítač ukončit režim hibernace

Pokud počítač nemá dostatek energie k opuštění režimu hibernace, proveďte tyto kroky:

- 1. Vyměňte vybitou baterii za nabitou nebo připojte adaptér střídavého napájení k počítači a externímu napájení.
- 2. Ukončete režim hibernace krátkým stisknutím tlačítka napájení.

### Úspora energie baterií

- Ukončete nečinné aplikace pracující s modemem a všechna nepoužívaná bezdrátová i kabelová připojení k místní síti (LAN).
- Odpojte nepoužívaná externí zařízení, která nejsou připojena k externímu zdroji napájení.
- Snižte jas.
- Aktivujte režim pozastaveno nebo hibernace nebo vypněte počítač, pokud jej nepoužíváte.

#### Skladování baterie

UPOZORNĚNÍ: Chcete-li omezit riziko poškození jednotky bateriových zdrojů, nevystavujte ji dlouhodobě vysokým teplotám.

Pokud počítač nebude používán a bude odpojen od externího zdroje napájení déle než 2 týdny, vyjměte baterii a uložte ji odděleně.

Chcete-li prodloužit životnost skladované baterie, skladujte ji na chladném a suchém místě.

POZNÁMKA: Uloženou baterii byste měli kontrolovat každých 6 měsíců. Pokud je nabití baterie menší než 50 %, nabijte ji dříve, než ji uložíte. Jestliže byla baterie skladována po dobu jednoho měsíce nebo déle, proveďte před použitím její kalibraci.

### Likvidace staré baterie

A VAROVÁNÍ! Abyste zabránili požáru nebo popálení, nerozebírejte, nerozbíjejte, nepropichujte, nezkratujte elektrické kontakty a nevyhazujte do ohně nebo vody.

Informace o likvidaci baterií najdete v části Poznámky o předpisech, bezpečnosti a prostředí.

### Výměna baterie

Životnost baterie se mění v závislosti na nastavení možností napájení, programech spuštěných na počítači, jasu displeje, externích zařízeních připojených k počítači a dalších faktorech.

Podrobnosti o baterii můžete najít klepnutím na ikonu **Baterie** v oznamovací oblasti v pravé části hlavního panelu.

POZNÁMKA: Abyste zajistili, že máte vždy tu správnou baterii, doporučuje společnost HP zakoupit novou baterii tehdy, když se kontrolka kapacity baterie změní na zeleno-žlutou.

### Použití externího zdroje napájení

POZNÁMKA: Informace o připojení ke střídavému napájení viz leták Rychlé nastavení, který je součástí balení vašeho počítače.

Externí střídavé napájení je dodáváno prostřednictvím schváleného adaptéru střídavého napájení nebo volitelné stolní jednotky či rozšiřujícího zařízení.

VAROVÁNÍ! Ke snížení možných bezpečnostních rizik používejte pouze adaptér střídavého proudu dodaný s počítačem, náhradní adaptér střídavého proudu od společnosti HP nebo kompatibilní adaptér střídavého proudu zakoupený jako příslušenství od společnosti HP.

K externímu zdroji napájení připojte počítač za některé z následujících podmínek:

- ▲ VAROVÁNÍ! Nenabíjejte baterii na palubě letadla.
  - Při nabíjení nebo kalibraci baterie.
  - Při instalaci nebo úpravě systémového softwaru.
  - Při zápisu informací na CD

Při připojení počítače k externímu zdroji napájení nastanou tyto události:

- Baterie se začne nabíjet.
- Je-li počítač zapnut, změní se vzhled ikony měřiče baterie v oznamovací oblasti.

Při odpojení počítače od externího zdroje napájení střídavým proudem nastanou tyto události:

- Počítač začne používat napájení z baterie.
- Jas displeje se automaticky sníží, aby se prodloužila životnost baterie.

### Testování adaptéru střídavého proudu

Vyzkoušejte adaptér střídavého proudu, pokud počítač při připojení ke střídavému napájení vykazuje jakýkoliv z následujících symptomů:

- Počítač se nezapíná.
- Displej se nezapíná.
- Kontrolka napájení nesvítí.

Testování adaptéru střídavého proudu:

- 1. Vypněte počítač.
- 2. Odeberte z počítače baterii.
- 3. Připojte adaptér střídavého proudu k počítači a poté do zásuvky střídavého napětí.
- 4. Zapněte počítač.
  - Pokud se rozsvítí kontrolka napájení, adaptér střídavého proudu funguje správně.
  - Pokud zůstane kontrolka napájení zhasnutá, adaptér střídavého proudu nefunguje a měl by být vyměněn.

Kontaktujte technickou podporu pro informace o získání a výměně adaptéru střídavého proudu.

# 7 Jednotky

- Manipulace s jednotkami
- Výměna nebo upgrade pevného disku
- Používání optických jednotek (pouze u vybraných modelů)

## Manipulace s jednotkami

Diskové jednotky jsou velmi citlivé a je třeba s nimi manipulovat opatrně. Před manipulací s jednotkami si nejprve přečtěte následující bezpečnostní pokyny. Další upozornění jsou uvedena v příslušných pokynech.

Dodržujte následující patření:

- Před přemístěním počítače, který je připojen k externímu pevnému disku, aktivujte režim pozastaveno a počkejte, dokud údaje nezmizí z displeje, nebo řádně odpojte externí pevný disk.
- Než začnete manipulovat s diskovou jednotkou, zbavte se elektrostatického náboje tím, že se dotknete nelakovaného kovového povrchu jednotky.
- Nedotýkejte se kolíků konektorů výměnné jednotky nebo počítače.
- Manipulujte s jednotkou opatrně; nepokládejte na ni žádné předměty a neupusťte ji.
- Před odebráním nebo vložením disku vypněte počítač. Pokud si nejste jisti, zda je počítač vypnutý, v režimu pozastaveno nebo hibernace, zapněte ho a poté vypněte pomocí operačního systému.
- Nevkládejte jednotku do pozice nadměrnou silou.
- Během zápisu optické jednotky na disk nepoužívejte klávesnici počítače ani s počítačem nijak nemanipulujte. Proces zápisu je velmi citlivý na vibrace.
- Je-li jediným zdrojem napájení baterie, zajistěte před zahájením zápisu na médium její dostatečné nabití.
- Nevystavujte jednotku extrémním teplotám nebo vlhkosti.
- Zabraňte polití jednotky tekutinou. Nepoužívejte na jednotku čistící přípravky.
- Před odebráním jednotky z pozice, přenášením, předáním jednotky k přepravě nebo jejím uskladněním vyjměte z jednotky médium.

- Posíláte-li jednotku poštou, zabalte ji do ochranné bublinkové fólie nebo jiného vhodného obalu a balíček označte štítkem "FRAGILE".
- Nevystavujte jednotku účinkům magnetického pole. Magnetická pole vyzařují také některá bezpečnostní zařízení, například zařízení pro kontrolu procházejících osob na letištích a ruční detektory. Jezdící pásy na letišti a obdobná bezpečnostní zařízení, která kontrolují příruční zavazadla, využívají místo magnetického pole rentgenové paprsky, které nepoškozují jednotky.

## Výměna nebo upgrade pevného disku

#### △ **UPOZORNĚNÍ:** K zabránění ztrátě dat a narušení stability systému:

Před vyjmutím pevného disku z pozice pevného disku nejprve vypněte počítač. Nevyjímejte pevný disk, pokud je počítač spuštěn, v režimu pozastaveno nebo hibernace.

Pokud si nejste jisti, zda je počítač vypnutý nebo v režimu hibernace, zapněte jej stisknutím tlačítka napájení. Potom počítač vypněte prostřednictvím nabídky operačního systému.

### Vyjmutí pevného disku

Postup vyjmutí jednotky pevného disku:

- 1. Uložte práci.
- 2. Vypněte počítač a sklopte displej.
- 3. Odpojte všechna externí zařízení připojená k počítači.
- 4. Odpojte napájecí kabel ze zásuvky napájení.
- 5. Otočte počítač dnem vzhůru a položte jej na rovný povrch.
- 6. Odeberte z počítače baterii.
- 7. Umístěte počítač tak, aby pozice pevného disku směřovala k vám. Potom uvolněte 2 šroubky krytu pevného disku (1).
- 8. Zvedněte levou část krytu pevného disku (2), poté jej zvedněte směrem doleva (3) a vyjměte.

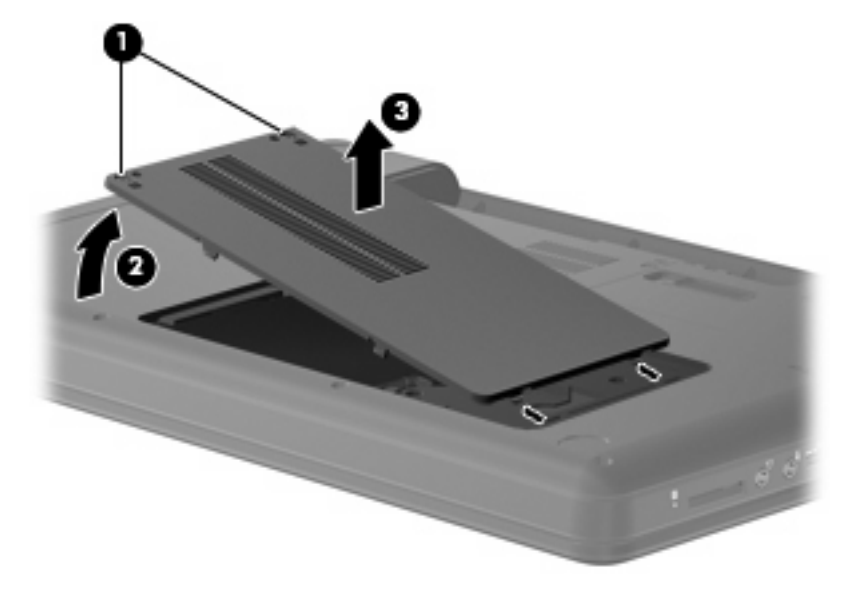

- 9. Vyšroubujte 3 šrouby (1), jimiž je pevný disk připevněn k počítači.
- 10. Uchopte západky (2) na pevném disku a poté odpojte kabel pevného disku (3) ze systémové desky.
- 11. Vyjměte pevný disk (4) z pozice pevného disku.

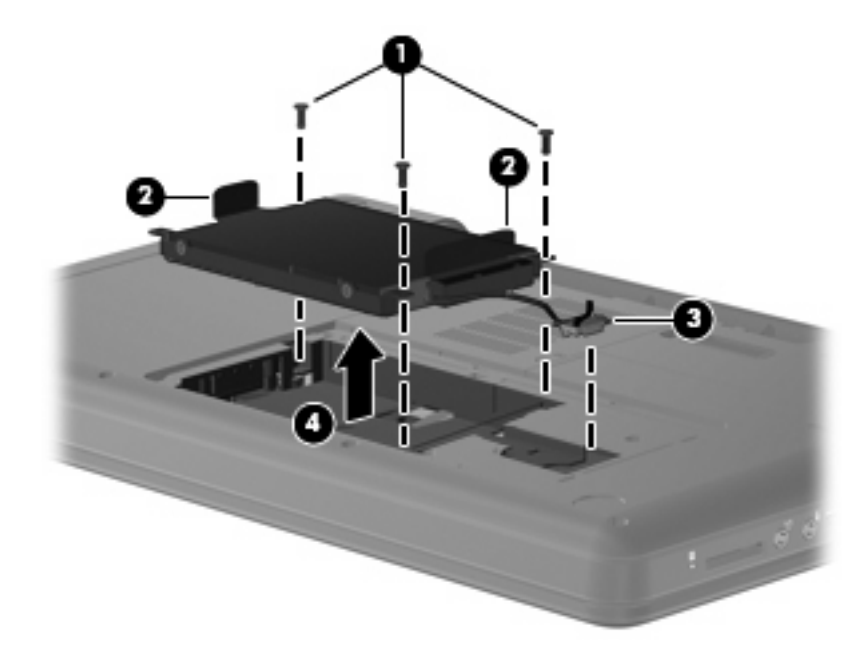

### Instalace pevného disku

Instalace jednotky pevného disku:

- 1. Uchopte západky (1) na pevném disku a spusťte pevný disk (2) do pozice pevného disku, poté zamáčkněte pevný disk a ujistěte se, že je pevně na svém místě.
- Připojte kabel pevného disku (3) k systémové desce a poté zašroubujte tři šrouby (4), jimiž je pevný disk připevněn k počítači.

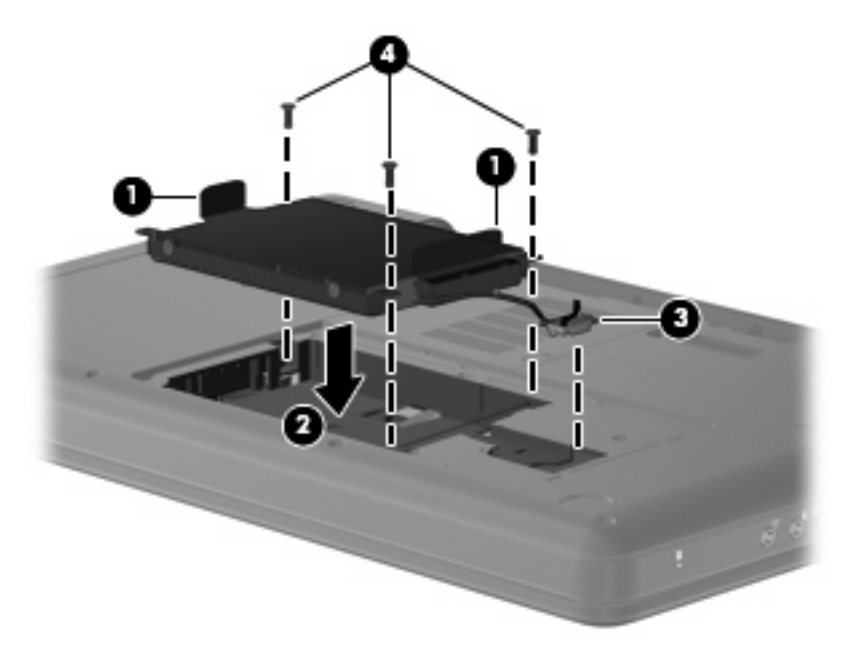

- 3. Zarovnejte výstupky (1) na krytu pevného disku s výřezy na počítači.
- 4. Zavřete kryt (2).
- 5. Utáhněte šroubky krytu pevného disku (3).

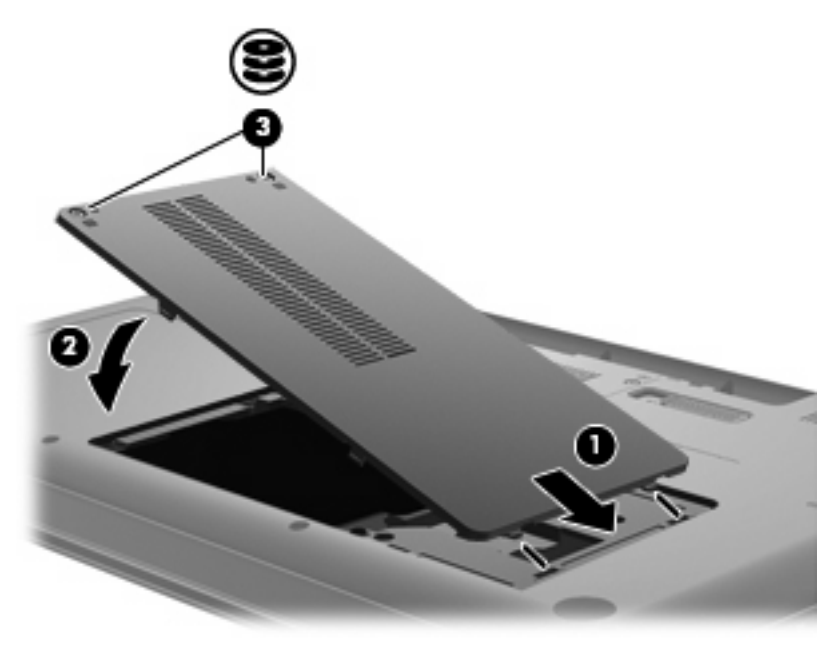

- 6. Vraťte zpět baterii.
- 7. Otočte počítač do běžné pracovní polohy.
- 8. Znovu připojte externí napájení a externí zařízení.
- 9. Zapněte počítač.

# Používání optických jednotek (pouze u vybraných modelů)

### Určení nainstalované optické jednotky

Vyberte **Počítač > Více aplikací** a poté vyberte skupinu **Audio & Video** na levé postranní liště.

Uvidíte seznam všech zařízení, která jsou na vašem počítači instalována, včetně optické jednotky.

### Přehrávání disků CD

- 1. Zapněte počítač.
- 2. Stisknutím tlačítka (1) na krytu jednotky uvolněte přihrádku disku.
- 3. Vytáhněte přihrádku (2).
- 4. Uchopte disk za hrany (nedotýkejte se povrchů disku) a umístěte jej do středu přihrádky, popsanou stranou vzhůru.
- POZNÁMKA: Pokud přihrádka není zcela přístupná, opatrně disk nakloňte a umístěte jej na vřeteno.
- 5. Opatrně zatlačte disk (3) na vřeteno přihrádky (disk musí zapadnout na místo).

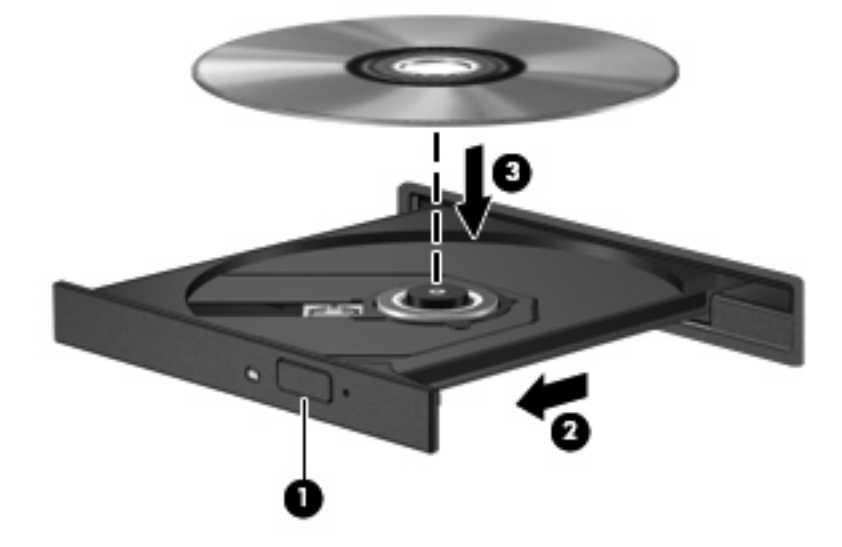

6. Zavřete přihrádku disku.

POZNÁMKA: Po vložení disku dojde ke krátké standardní prodlevě. Pokud jste nevybrali přehrávač médií, zobrazí se dialog funkce automatického přehrávání. Budete vyzváni k volbě způsobu použití obsahu média.

### Vyjmutí disku CD

Stisknutím tlačítka (1) na jednotce uvolněte přihrádku disku a poté jemně táhněte za přihrádku (2), dokud se nezastaví.

- 2. Vyjměte disk (3) z přihrádky tak, že opatrně zatlačíte na vřeteno a současně zatáhnete za vnější hrany disku (nedotýkejte se povrchu disku).
- POZNÁMKA: Pokud přihrádka není zcela přístupná, disk opatrně nakloňte a vyjměte jej.

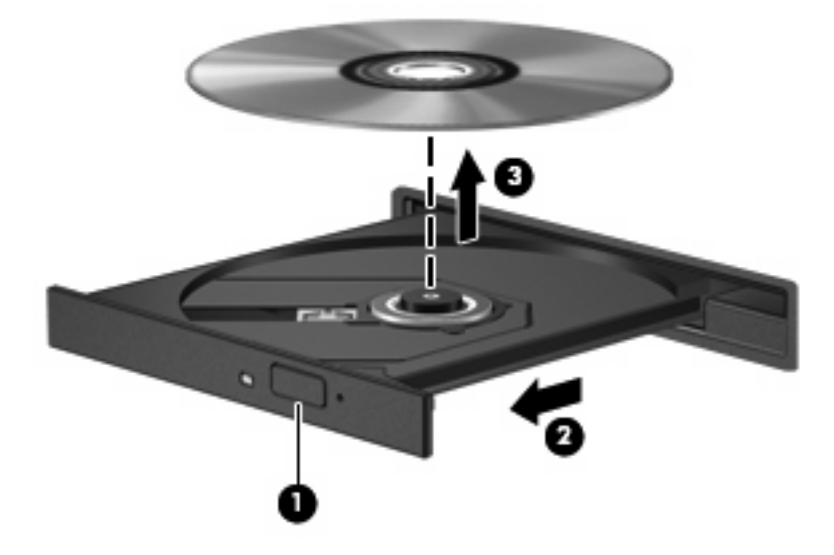

3. Zavřete přihrádku disku a poté vložte disk do ochranného obalu.

# 8 Externí zařízení

- Použití zařízení USB
- Použití doplňkových externích zařízení

### Použití zařízení USB

Univerzální sériová sběrnice (USB) je hardwarové rozhraní, které lze používat k připojení doplňkových externích zařízení, jako je například klávesnice, myš, disk, tiskárna, skener nebo rozbočovač. Zařízení mohou být připojena k systému.

Některá zařízení USB mohou vyžadovat další podpůrný software, který je obvykle dodán spolu se zařízením. Více informací o softwaru pro určité zařízení najdete v pokynech daného výrobce.

Počítač má 3 porty USB, které podporují zařízení USB 1.0, USB 1.1 a USB 2.0. Doplňkový rozbočovač poskytuje další porty USB, které lze použít s počítačem.

### Připojení zařízení USB

- △ UPOZORNĚNÍ: Aby nedošlo k poškození konektorů USB, nepoužívejte při připojování zařízení USB nepřiměřenou sílu.
  - Chcete-li připojit zařízení USB k počítači, připojte kabel USB pro zařízení k portu USB.

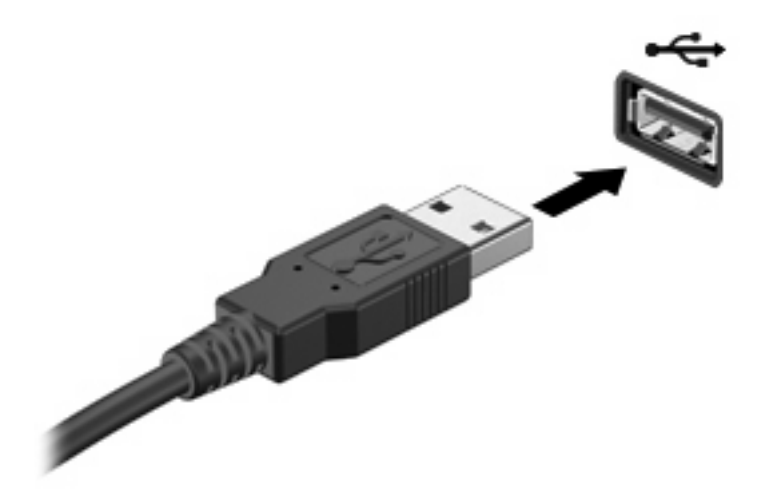

Jakmile bude zařízení nalezeno, uslyšíte zvukové upozornění.

POZNÁMKA: Při připojení zařízení USB se v oznamovací oblasti zobrazí zpráva, že zařízení bylo systémem rozpoznáno.

### Odebrání zařízení USB

△ UPOZORNĚNÍ: Aby nedošlo k poškození konektoru USB, neodpojujte zařízení USB táhnutím za kabel.

**UPOZORNĚNÍ:** Používejte následující postup bezpečného odebrání zařízení USB, čímž předejdete ztrátě informací nebo zablokování systému.

Odebrání zařízení USB:

- 1. Spusťte Prohlížeč souborů zvolením Počítač > Nautilus.
- 2. Klepněte na ikonu Vysunout vedle názvu USB zařízení v seznamu Místa v levém podokně Prohlížeče souborů.
- 3. Odeberte zařízení.

## Použití doplňkových externích zařízení

POZNÁMKA: Více informací o požadovaném softwaru a ovladačích nebo o tom, který port na počítači použít, viz pokyny od výrobce.

Připojení externího zařízení k počítači:

- △ UPOZORNĚNÍ: Chcete-li předejít poškození zařízení při připojování napájeného zařízení, ujistěte se, že je zařízení vypnuto a napájecí kabel pro napájení střídavým proudem vytažen ze zásuvky.
  - 1. Připojte zařízení k počítači.
  - Pokud připojujete napájené zařízení, připojte napájecí kabel zařízení do uzemněné zásuvky poskytující střídavý proud.
  - 3. Zapněte zařízení.

Chcete-li odpojit nenapájené externí zařízení, vypněte zařízení a potom je odpojte od počítače. Chceteli odpojit napájené externí zařízení, vypněte zařízení a potom odpojte jeho napájecí kabel pro střídavý proud.

### Použití volitelných externích jednotek

Vyměnitelné externí jednotky rozšiřují vaše možnosti ukládání informací a přístupu k nim. Jednotku USB lze přidat připojením k portu USB v počítači.

Mezi jednotky pro rozhraní USB patří tyto druhy:

- disketová jednotka 1,44 MB,
- modul pevného disku (pevný disk s připojeným adaptérem),
- Zařízení MultiBay

# 9 Paměťové moduly

Počítač je vybaven jednou pozicí pro paměťový modul, která se nachází v dolní části počítače. Kapacitu paměti počítače lze rozšířit přidáním paměťového modulu do prázdné zásuvky rozšiřovacího paměťového modulu nebo inovací stávajícího paměťového modulu v první zásuvce.

- ▲ VAROVÁNÍ! Chcete-li snížit riziko úrazu elektrickým proudem a poškození zařízení, odpojte před instalací paměťového modulu napájecí kabel a vyjměte všechny sady baterií.
- △ UPOZORNĚNÍ: Elektrostatický výboj může poškodit elektronické součástky. Než začnete pracovat, je třeba se zbavit náboje statické elektřiny tak, že se dotknete uzemněného kovového objektu.
- POZNÁMKA: Pro použití nastavení dual channel při přidávání druhého paměťového modulu se ujistěte, že jsou oba paměťové moduly identické.

Při přidání nebo výměně paměťového modulu postupujte následujícím způsobem:

- 1. Uložte práci.
- 2. Vypněte počítač a sklopte displej.

Pokud si nejste jisti, zda je počítač vypnutý nebo v režimu hibernace, zapněte jej stisknutím tlačítka napájení. Potom počítač vypněte prostřednictvím nabídky operačního systému.

- 3. Odpojte všechna externí zařízení připojená k počítači.
- 4. Odpojte napájecí kabel ze zásuvky napájení.
- 5. Otočte počítač dnem vzhůru a položte jej na rovný povrch.
- 6. Vyjměte z počítače baterii.
- 7. Uvolněte šroubky (1) držící pozici paměťového modulu.

8. Odklopte kryt pozice paměťového modulu (2) od počítače.

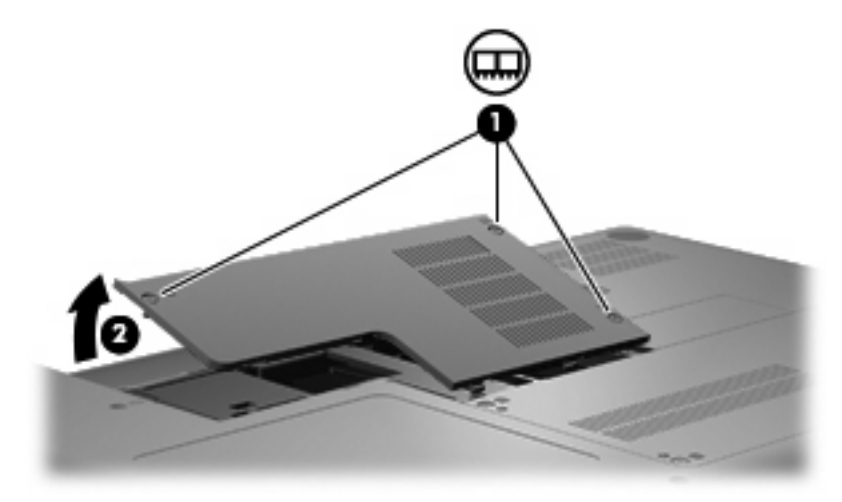

- 9. Při výměně paměťového modulu odeberte stávající paměťový modul:
  - **a.** Odtáhněte pojistné svorky (1) na obou stranách paměťového modulu.

Paměťový modul se vyklopí nahoru.

- △ UPOZORNĚNÍ: Aby nedošlo k poškození paměťového modulu, uchopte jej vždy jen za jeho hrany. Nedotýkejte se součástí paměťového modulu.
- **b.** Uchopte paměťový modul za jeho hranu (2) a opatrně jej vytáhněte ze zásuvky paměťového modulu.

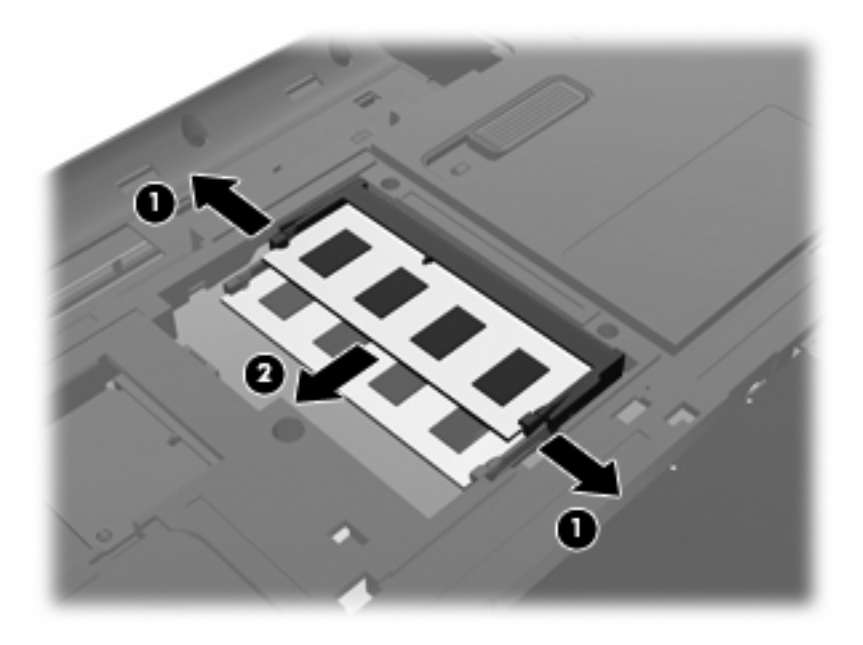

- c. Vyjmutý paměťový modul uložte do obalu zajišťujícího ochranu před elektrostatickými výboji.
- **10.** Vložte nový paměťový modul:

- △ UPOZORNĚNÍ: Aby nedošlo k poškození paměťového modulu, uchopte jej vždy jen za jeho hrany. Nedotýkejte se součástí paměťového modulu a paměťový modul neohýbejte.
  - a. Zarovnejte hranu se zářezem (1) na paměťovém modulu s výstupkem v zásuvce paměťového modulu.
  - **b.** Nastavte paměťový modul pod úhlem 45 stupňů k povrchu pozice paměťového modulu a zatlačte modul (2) do zásuvky paměťového modulu (musí zapadnout na místo).
  - **c.** Opatrně zatlačte paměťový modul (3) dolů tlačte na levou a pravou stranu paměťového modulu, dokud pojistné svorky nezapadnou na určené místo.

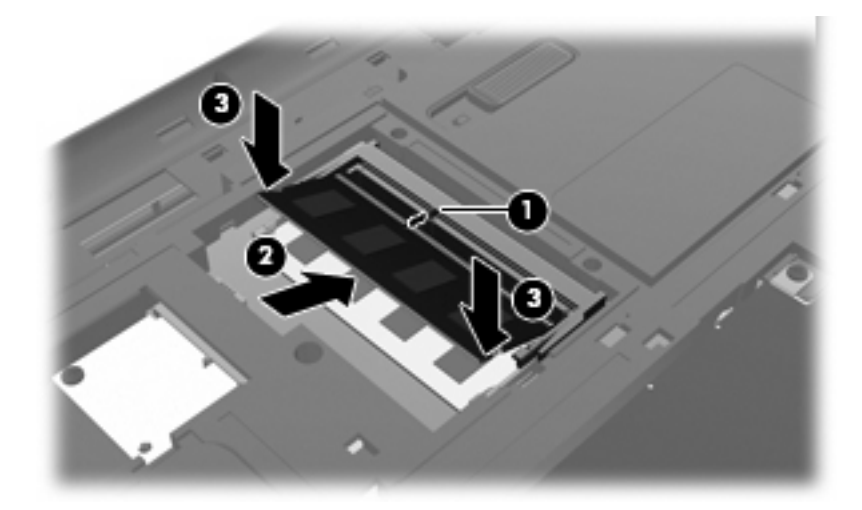

- 11. Zarovnejte výstupky (1) na krytu pozice paměťového modulu s výřezy v počítači.
- 12. Zavřete kryt (2).
- 13. Dotáhněte šroubky (3) držící pozici paměťového modulu.

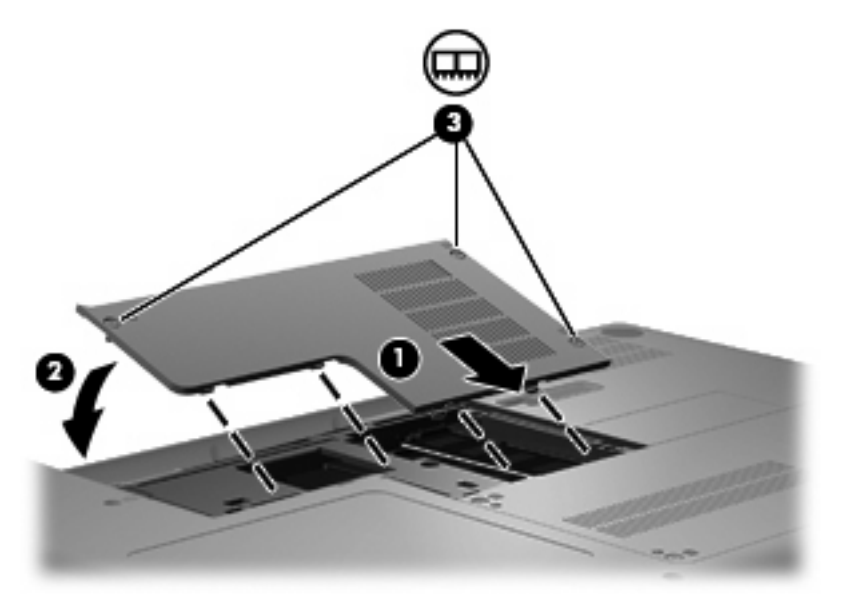

- 14. Vložte zpět baterii.
- **15.** Otočte počítač do běžné pracovní polohy.

- **16.** Znovu připojte externí napájení a externí zařízení.
- 17. Zapněte počítač.

# 10 Zabezpečení

- Ochrana počítače
- Používání hesel

## Ochrana počítače

POZNÁMKA: Funkce zabezpečení jsou navrženy tak, aby fungovaly jako odrazující prvek, ale nemusí být schopné zabránit softwarovým útokům nebo předcházet špatnému používání či krádeži počítače.

Funkce zabezpečení poskytované s počítačem chrání počítač, osobní informace a data před řadou rizik. Podle způsobu použití počítače lze určit, které funkce zabezpečení budete potřebovat.

Některé funkce zabezpečení jsou součástí operačního systému. Další funkce zabezpečení jsou uvedeny v následující tabulce. Většinu těchto dalších funkcí zabezpečení lze konfigurovat pomocí nástroje Setup.

| Ochrana                                                                                 | Doporučená funkce zabezpečení                                                      |  |
|-----------------------------------------------------------------------------------------|------------------------------------------------------------------------------------|--|
| Neoprávněné používání počítače                                                          | Ověření po zapnutí pomocí hesla.                                                   |  |
| Neoprávněný přístup k nástroji Setup (f10)                                              | Heslo správce v nástroji Setup*                                                    |  |
| Neoprávněný přístup k obsahu pevného disku                                              | Heslo funkce DriveLock v nástroji Setup*                                           |  |
| Neoprávněné resetování hesel nástroje Setup (f10)                                       | Funkce přísného zabezpečení nástroje Setup*                                        |  |
| Neoprávněné spuštění z optické jednotky, disketové jednotky nebo interní síťové karty   | Možnosti spouštění v nástroji Setup*                                               |  |
| Neoprávněný přístup k datům                                                             | Software brány firewall                                                            |  |
|                                                                                         | Aktualizace operačního systému                                                     |  |
| Neoprávněný přístup k nastavení nástroje Setup a dalším informacím identifikace systému | Heslo správce v nástroji Setup*                                                    |  |
| Neoprávněné odpojení počítače                                                           | Zásuvka bezpečnostního kabelu (pro připojení doplňkového<br>bezpečnostního kabelu) |  |

\*Nástroj Setup je nástroj, který lze spustit stisknutím klávesy f10 po zapnutí nebo restartování počítače. Při používání nástroje Setup je nutno k navigaci a provádění voleb používat klávesnici.

## Používání hesel

Heslo je skupina znaků, které si vybíráte pro zabezpečení informací v počítači. Mohou být nastavena různá hesla v závislosti na tom, jak chcete kontrolovat přístup k informacím. Hesla mohou být nastavena v operačním systému nebo v nástroji Setup, který je předinstalován na počítači.

POZNÁMKA: Pro snížení nebezpečí uzamčeného počítače si každé heslo poznamenejte a uložte na bezpečném místě.

### Nastavení hesla v operačním systému

| Hesla operačního systému | Funkce                                                  |
|--------------------------|---------------------------------------------------------|
| Heslo správce            | Chrání přístup ke kořenovému účtu operačního systému.   |
| Heslo uživatele          | Chrání přístup k uživatelskému účtu operačního systému. |

# 11 Zálohování a obnovení

Obnovení po selhání systému je tak úplné, jak je úplná vaše poslední záloha. Jakmile přidáte nový software a datové soubory, měli byste pokračovat v pravidelném zálohování systému, aby byla záloha stále aktuální.

## Provedení obnovení systému

Pomocí obnovení je možné opravit nebo obnovit systém do původního stavu při dodání. Obnovení proběhne z vyhrazeného oddílu obnovení na pevném disku. Tímto se obnoví původní stav počítače bez použití disků pro obnovení.

UPOZORNĚNÍ: Při použití obnovení se úplně vymaže veškerý obsah pevného disku a pevný disk se znovu zformátuje. Veškeré soubory, které jste vytvořili, a veškerý software instalovaný na počítači budou trvale vymazány. Nástroj obnovení znovu nainstaluje původní operační systém a programy HP a ovladače, které byly instalovány výrobcem. Software, ovladače a aktualizace neinstalované společností HP musí být manuálně přeinstalovány. Osobní soubory musí být obnoveny ze zálohy.

Pro obnovení počítače z oddílu pro obnovení postupujte podle následujících kroků:

- 1. Pokud je to možné, zálohujte všechny své osobní soubory.
- 2. Restartujte počítač.
- 3. Pomocí kláves se šipkami vyberte **Obnovení** a poté stiskněte enter.
- 4. Postupujte podle pokynů na obrazovce.

## Zálohování dat

Doporučujeme pravidelně zálohovat soubory počítače. Můžete ručně zálohovat vaše informace na volitelný externí pevný disk, síťový disk nebo na disky. Zálohujte systém v následujících případech:

- V pravidelně naplánovaných intervalech
- Před opravou nebo obnovením počítače.
- Před přidáním nebo změnami softwaru či hardwaru

# 12 Nástroj Setup (BIOS)

- Spuštění nástroje Setup
- Použití nástroje Setup

Nástroj Setup nebo BIOS (Basic Input/Output System) ovládá komunikaci mezi všemi vstupními a výstupními zařízeními v systému (např. diskové jednotky, displej, klávesnice, myš a tiskárna). Nástroj Setup obsahuje nastavení pro typy instalovaných periferních zařízení, pořadí spouštění počítače a množství systémové a rozšířené paměti.

△ UPOZORNĚNÍ: Při změnách v nástroji Setup buďte velmi opatrní. Chyby mohou počítači zabránit ve správné funkci.

### Spuštění nástroje Setup

Zapněte nebo restartujte počítač. V dolním levém rohu obrazovky se zobrazí zpráva "Press the ESC key for Startup Menu" (Stiskněte klávesu ESC pro zobrazení Nabídky při spuštění), stiskněte Esc. Po zobrazení Startup Menu (Nabídky při spuštění) stiskněte f10.

### Použití nástroje Setup

### Změna jazyka nástroje Setup

- 1. Spusťte nástroj Setup.
- Pomocí kláves se šipkami vyberte možnost System Configuration (Konfigurace systému) > Language (Jazyk) a potom stiskněte enter.
- 3. Pomocí kláves se šipkami vyberte jazyk a poté stiskněte klávesu enter.
- 4. Po potvrzující výzvě s vybraným jazykem stiskněte enter.
- Jestliže chcete uložit nastavení a ukončit nástroj Setup, vyberte pomocí kláves se šipkami položky Exit (Ukončit) > Exit Saving Changes (Uložit změny a ukončit) a poté stiskněte enter.

Vaše změny se okamžitě projeví.

### Navigace a výběr položek v nástroji Setup

Nástroj Setup nepodporuje zařízení TouchPad. Navigace a výběr položek se provádí stiskem klávesy.

- Chcete-li přepínat mezi nabídkami nebo položkami nabídek, použijte klávesy se šipkami.
- Pro vybrání položky na seznamu nebo pro přepnutí pole, např. Enable/Disable (Povolit/Zakázat), použijte buď klávesy se šipkami nebo klávesy <u>f5</u> a <u>f6</u>.
- Chcete-li vybrat položku nabídky, stiskněte klávesu enter.
- Chcete-li zavřít textové pole a vrátit se na obrazovku nabídky, stiskněte klávesu esc.
- Chcete-li zobrazit další informace o navigaci a výběru položek ve chvíli, kdy je spuštěn nástroj Setup, stiskněte klávesu f1.

#### Zobrazení informací o systému

- 1. Spusťte nástroj Setup.
- 2. Vyberte **Main** (Hlavní) nabídku. Zobrazí se systémové informace jako například čas a datum a identifikační údaje o počítači.
- Chcete-li zavřít nástroj Setup bez ukládání nastavení, pomocí kláves se šipkami vyberte položky Exit (Konec) > Exit Discarding Changes (Konec bez uložení změn) a potom stiskněte klávesu enter.

### Obnovení výrobního nastavení nástroje Setup

- 1. Spusťte nástroj Setup.
- Pomocí kláves se šipkami vyberte položky Exit (Konec) > Load Setup Defaults (Nahrát výchozí nastavení) a stiskněte klávesu enter.
- 3. Po zobrazení Setup Confirmation (Potvrzení o nastavení) stiskněte enter.
- 4. Jestliže chcete uložit nastavení a ukončit nástroj Setup, vyberte pomocí kláves se šipkami položky Exit (Ukončit) > Exit Saving Changes (Uložit změny a ukončit) a poté stiskněte enter.

Výrobní nastavení nástroje Setup vejdou v platnost po restartu počítače.

POZNÁMKA: Při obnově výrobního nastavení výrobce se stávající heslo a nastavení zabezpečení a jazyka nezmění.

### Ukončení nástroje Setup

• Ukončení nástroje Setup a uložení změn provedených v rámci aktuální relace:

Pokud nejsou viditelné nabídky nástroje Setup, vraťte se stisknutím klávesy esc do zobrazení nabídky. Potom pomocí kláves se šipkami vyberte položku **Exit** (Konec) > **Exit Saving Changes** (Konec s uložením změn) a poté stiskněte klávesu enter.

• Ukončení nástroje Setup bez uložení změn provedených v rámci aktuální relace:

Pokud nejsou viditelné nabídky nástroje Setup, vraťte se stisknutím klávesy esc do zobrazení nabídky. Potom pomocí kláves se šipkami vyberte položku **Exit** (Konec) > **Exit Discarding Changes** (Konec bez uložení změn) a poté stiskněte klávesu enter.

# A Řešení potíží a podpora

- <u>Řešení potíží</u>
- Kontaktování zákaznické podpory
- <u>Štítky</u>

# Řešení potíží

Následující části popisují různé běžné potíže a jejich řešení.

### Počítač nelze spustit

Pokud se počítač nezapne po stisknutí tlačítka napájení, následující rady vám mohou pomoct určit, proč se počítač nespustil:

- Pokud je počítač zapojen do zásuvky střídavého proudu, ujistěte se, že je zásuvka funkční tím, že do ní zapojíte jiné elektrické zařízení.
- POZNÁMKA: Používejte pouze adaptér střídavého proudu dodaný s tímto počítačem nebo pro něj schválený společností HP.
- Jestliže je počítač připojen k jinému externímu zdroji napájení, než je zásuvka střídavého proudu, zapojte jej do elektrické zásuvky střídavého proudu pomocí adaptéru střídavého proudu. Ujistěte se, že napájecí kabel a adaptér střídavého proudu jsou řádně připojeny.

### Obrazovka počítače je prázdná

Pokud je počítač zapnutý, a přesto je obrazovka prázdná, může být příčinou některá z těchto možností:

- Počítač může být v režimu pozastaveno nebo hibernace. Režimy pozastaveno a hibernace ukončíte krátkým stisknutím tlačítka napájení. Režimy pozastaveno a hibernace jsou funkce úspory energie, které mohou vypnout obrazovku. Režimy pozastaveno a hibernace mohou být spuštěny systémem, pokud počítač není používán nebo pokud je baterie téměř vybitá. Pro změnu těchto a dalších nastavení napájení klepněte v oznamovací oblasti zcela vpravo na hlavním panelu pravým tlačítkem na ikonu Napájení a poté na Předvolby.
- Počítač není nastaven pro zobrazování na displeji počítače. Na obrazovku počítače se přepnete stisknutím klávesy f4. U většiny modelů: pokud je k počítači připojeno doplňkové externí zobrazovací zařízení, jako je například monitor, lze přepínat mezi displejem počítače a externím monitorem nebo lze používat obě zařízení současně. Pokud opakovaně stisknete klávesu f4, budete přepínat mezi displejem počítače, jedním a více externími zobrazovacími zařízeními a současně zobrazením na všech zařízeních.

### Software nepracuje správně

Pokud software nereaguje nebo reaguje abnormálně, restartujte počítač klepnutím na **Počítač > Vypnout > Restartovat**. Pokud nelze počítač restartovat pomocí uvedeného postupu, postupujte podle pokynů v další části <u>Počítač je zapnutý</u>, ale nereaguje na stránce <u>59</u>.

### Počítač je zapnutý, ale nereaguje

Je-li počítač zapnutý, ale nereaguje na softwarové příkazy ani na stisknuté klávesy, vyzkoušejte v uvedeném pořadí následující postupy nouzového vypnutí, dokud se počítač nevypne:

△ **UPOZORNĚNÍ:** Nouzové vypnutí způsobí ztrátu neuložených dat.

- Stiskněte kombinace kláves ctrl+alt+delete a poté klepněte na tlačítko Vypnout.
- Přidržte tlačítko napájení alespoň 5 sekund.
- Odpojte počítač od externího zdroje napájení a vyjměte baterii.

### Počítač se nadměrně zahřívá

Je normální, že se počítač při běžném provozu zahřívá. Jestliže však povrch počítače dosáhne *neobvykle* vysoké teploty, je pravděpodobné, že je počítač přehřátý z důvodu zablokování ventilátoru.

Pokud se domníváte, že se počítač přehřívá, nechte jej vychladnout na pokojovou teplotu. Potom se ujistěte, že během používání počítače není zakrytý žádný ventilační otvor.

- VAROVÁNÍ! Abyste snížili riziko úrazů způsobených teplem nebo riziko přehřátí počítače, nepokládejte si počítač na klín a neblokujte větrací otvory. Počítač používejte pouze na pevném, rovném povrchu. Proudění vzduchu by neměl bránit jiný pevný povrch, například přiléhající volitelná tiskárna, ani měkké předměty, například polštáře, silné pokrývky či šaty. Do kontaktu s kůží nebo měkkým povrchem, jako jsou polštáře, silné pokrývky nebo šaty, nesmí přijít za provozu ani adaptér střídavého proudu. Počítač a adaptér střídavého proudu splňují limity pro teplotu uživatelům přístupných povrchů, které jsou definovány v mezinárodním standardu pro bezpečnost zařízení informačních technologií (IEC 60950).
- POZNÁMKA: Ventilátor v počítači se zapíná automaticky, aby ochlazoval vnitřní součásti a zabraňoval přehřívání. Zapínání a vypínání interního ventilátoru během běžného používání počítače je tedy normální.

### Externí zařízení nefunguje

Pokud externí zařízení nefunguje, jak by mělo, řiďte se těmito doporučeními:

- Zařízení zapínejte dle pokynů výrobce zařízení.
- Zajistěte, aby všechny konektory zařízení byly řádně připojeny.
- Zajistěte, aby zařízení bylo napájeno elektrickou energií.
- Zajistěte, aby zařízení, především jde-li o zařízení starší, bylo kompatibilní s vaším operačním systémem.
- Zajistěte, aby byly nainstalovány odpovídající a aktuální ovladače.

### Připojení k bezdrátové síti nefunguje

Pokud připojení k bezdrátové síti nefunguje tak, jak by mělo, postupujte podle těchto doporučení:

- Pro povolení nebo zakázání bezdrátového a/nebo kabelového síťového zařízení klepněte pravým tlačítkem na ikonu Síťová připojení v oznamovací oblasti v pravé části hlavního panelu. Pro povolení zařízení označte zaškrtávací pole z možností nabídky. Pokud chcete zařízení zakázat, zrušte zaškrtnutí tohoto pole.
- Ujistěte se, že je bezdrátové zařízení zapnuto.
- Ujistěte se, že antény bezdrátového připojení počítače nejsou ničím rušeny.
- Ujistěte se, že kabel nebo DSL modem a jeho napájecí kabel jsou správně zapojeny a že kontrolky svítí.
- Ujistěte se, že bezdrátový směrovač nebo přístupový bod je správně připojen k adaptéru napájení i kabelovému nebo DSL modemu a že kontrolky svítí.
- Odpojte a znovu připojte všechny kabely a vypněte a znovu zapněte napájení.

### Přihrádka optického disku se při vyjímání disku CD neotevře

- 1. Zasuňte konec svorky na papír (1) do otvoru pro uvolnění na přední straně jednotky.
- 2. Opatrně dovnitř zatlačte kancelářskou svorku, dokud se přihrádka neuvolní. Potom vytáhněte přihrádku (2).
- Vyjměte disk (3) z přihrádky tak, že opatrně zatlačíte na vřeteno a současně zatáhnete za vnější hrany disku (nedotýkejte se povrchu disku).
- POZNÁMKA: Pokud přihrádka není zcela přístupná, disk opatrně nakloňte a vyjměte jej.

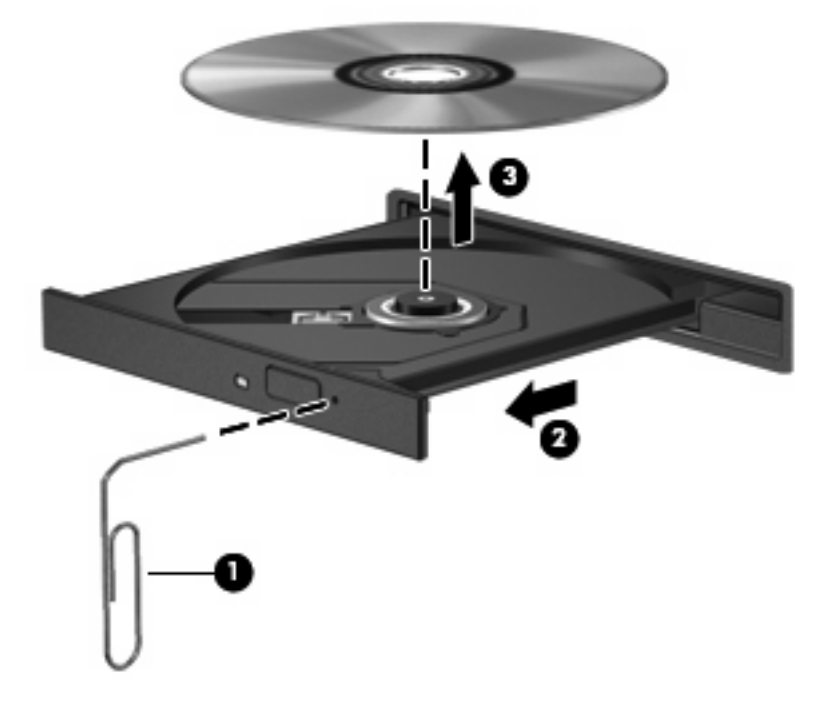

4. Zavřete přihrádku disku a vložte disk do ochranného obalu.

### Počítač nedokáže rozpoznat optickou jednotku

Pokud váš operační systém nedetekuje instalované zařízení, může být software jednotky zařízení poškozen nebo chybí.

- 1. Vyjměte disk z optické jednotky, pokud je vložen.
- 2. Klepněte na nabídku **Počítač** a poté klepněte na možnost **Sledování systému**.
- 3. Na kartě Hardware určete Řadiče paměťových zařízení ve sloupci Typ.
- 4. Klepejte na trojúhelník vedle zařízení, dokud nenajdete optickou jednotku. Pokud je jednotka v seznamu, měla by fungovat správně.

#### Disk se nepřehrává

- Před přehráváním disku CD uložte práci a ukončete všechny programy.
- Před přehráním disku CD se odpojte od Internetu.
- Ujistěte se, že jste disk vložili správně.
- Ujistěte se, že je disk čistý. Pokud je to nutné, vyčistěte disk destilovanou vodou a tkaninou, která nepouští vlákna. Čistěte od středu disku ke krajům.
- Zkontrolujte, zda není disk poškrábaný. Pokud je poškrábaný, ošetřete ho soupravou pro opravu optických disků, která je k dostání v mnoha obchodech s elektronikou.
- Před přehráním disku vypněte režim pozastaveno.

Během přehrávání disku neaktivujte režim hibernace ani režim pozastaveno. Pokud tak učiníte, může se zobrazit varovná zpráva s dotazem, zda chcete pokračovat. Pokud se tato zpráva zobrazí, klepněte na tlačítko **Ne**. Po klepnutí na tlačítko Ne může počítač reagovat některým z následujících způsobů:

• Přehrávání se obnoví.

– nebo –

 Okno přehrávání v multimediálním programu se zavře. Pro návrat k přehrávání disku klepněte na tlačítko Přehrát v programu multimedia pro restartování disku. Ve vzácných případech bude možná nutné program ukončit a znovu jej spustit.

### Film se nezobrazuje na externím displeji

- 1. Pokud jsou displej počítače i externí displej zapnuty, stiskněte jednou nebo vícekrát f4 a přepínejte tak mezi dvěma displeji.
- 2. Nakonfigurujte nastavení monitoru tak, aby externí displej byl primární:
  - a. Pravým tlačítkem klepněte na plochu počítače a vyberte Rozlišení obrazovky.
  - **b.** Nastavte primární a sekundární displej.
- POZNÁMKA: Pokud používáte oba displeje, obraz z DVD se nezobrazí na žádném displeji, který je označen jako sekundární.

### Proces vypalování disku nezačne nebo se zastaví před dokončením

- Ujistěte se, že jsou všechny ostatní programy zavřeny.
- Vypněte režim pozastavení a hibernace.
- Ujistěte se, že v jednotce používáte ten správný druh disku.
- Ujistěte se, že je disk správně vložen.
- Vyberte pomalejší rychlost zapisování a zkuste to znovu.
- Pokud kopírujete disk, uložte informace ze zdrojového disku na pevný disk předtím, než se pokusíte vypálit obsah na nový disk, a poté vypalujte z pevného disku.

## Kontaktování zákaznické podpory

Pokud informace obsažené v uživatelských příručkách nezodpověděli vaše otázky, můžete kontaktovat zákaznickou podporu HP na: <u>http://www.hp.com/go/contactHP</u>.

POZNÁMKA: Chcete-li získat celosvětovou podporu, klikněte na položku Kontaktování HP - celý svět nalevo na stránce nebo použijte odkaz <u>http://welcome.hp.com/country/us/en/wwcontact\_us.html</u>.

Zde můžete:

- Chatovat online s technikem HP.
- POZNÁMKA: Pokud není k dispozici chat technické podpory v příslušném jazyce, je dostupný v angličtině.
- Napsat e-mail centru zákaznické podpory HP.
- Nalézt celosvětová telefonní čísla zákaznické podpory HP.
- Lokalizovat servisní centrum HP.

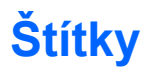

Štítky na počítači poskytují informace, které můžete potřebovat při řešení potíží se systémem nebo když cestujete do zahraničí:

• Štítek s výrobním číslem – Uvádí důležité informace včetně následujících:

|    |                             |                                          | 9      |
|----|-----------------------------|------------------------------------------|--------|
|    | Ø                           | XXXX                                     | xxxxxx |
| 0  | Serial:                     | XXXXXXXX                                 |        |
| 00 | -Product<br>Warra<br>Model: | t: XXXXXXXXXX<br>nty: 1y1y0y<br>XXXXXXXX |        |

| Komponenta |                                 |  |
|------------|---------------------------------|--|
| (1)        | Jméno produktu                  |  |
| (2)        | Výrobní číslo (s/n)             |  |
| (3)        | Číslo dílu/číslo produktu (p/n) |  |
| (4)        | Záruční doba                    |  |
| (5)        | Popis modelu                    |  |

Tyto informace si připravte, pokud chcete kontaktovat technickou podporu. Štítek se sériovým číslem je umístěn v pozici pro baterii.

- Štítek se směrnicemi Obsahuje informace o směrnicích souvisejících s počítačem. Štítek se směrnicemi je umístěn v pozici pro baterii.
- Štítek(y) certifikace bezdrátové komunikace (pouze u vybraných modelů) Obsahují informace o doplňkových bezdrátových zařízeních a značení schválení některých zemí nebo oblastí, pro které byla zařízení schválena k použití. Pokud váš model počítače obsahuje jedno či více bezdrátových zařízení, je s počítačem dodáván jeden či více certifikačních štítků. Je možné, že tyto informace budete potřebovat při cestách do zahraničí. Štítky certifikace bezdrátové komunikace jsou umístěny uvnitř bateriové pozice.

# B Běžná péče o počítač

- <u>Čištění displeje</u>
- Čištění zařízení TouchPad a klávesnice
# Čištění displeje

△ UPOZORNĚNÍ: Chcete-li předejít trvalému poškození počítače, nikdy na displej nestříkejte vodu, čisticí roztoky ani chemikálie.

Aby byl displej stále čistý, pravidelně jej otírejte měkkým navlhčeným hadříkem, který nepouští vlákna. Pokud je displej stále znečištěný, použijte navlhčenou antistatickou utěrku nebo antistatický čistič na obrazovky.

# Čištění zařízení TouchPad a klávesnice

Nečistoty a mastnota na povrchu zařízení TouchPad mohou způsobit trhaný pohyb ukazatele na obrazovce. Aby k tomu nedošlo, očistěte zařízení TouchPad navlhčeným hadříkem a během používání počítače si často myjte ruce.

VAROVÁNÍ! Za účelem snížení rizika úrazu elektrickým proudem nebo poškození vnitřních součástí nepoužívejte k čištění klávesnice nástavce na vysavač. Vysavač by mohl znečistit klávesnici smetím z domácnosti.

Čištění klávesnice provádějte pravidelně, abyste zabránili zasekávání kláves a odstranili prach, vlákna a částice nečistot, jež se usazují pod klávesami. Nečistoty pod klávesami lze odstranit pomocí nádobky se stlačeným vzduchem vybavené tenkým nástavcem.

# C Technické údaje

- <u>Příkon</u>
- Provozní prostředí

# Příkon

Informace o napájení v této části mohou být užitečné, pokud chcete cestovat s počítačem do zahraničí.

Počítač pracuje při stejnosměrném napětí, které je možné zajistit zdrojem střídavého nebo stejnosměrného napájení. Zdroj střídavého napájení musí mít hodnotu 100-240 V, 50-60 Hz. I když lze počítač napájet ze samostatného zdroje napájení stejnosměrným proudem, doporučujeme jej napájet pouze pomocí adaptéru střídavého proudu nebo zdroje napájení stejnosměrným proudem, dodaného a schváleného pro použití s počítačem společností HP.

Počítač může fungovat na stejnosměrný proud podle následujících specifikací.

| Příkon                  | Hodnoty                                     |
|-------------------------|---------------------------------------------|
| Provozní napětí a proud | 18,5 V, stejnosměrný proud při 3,5 A - 65 W |

POZNÁMKA: Tento produkt je navržen pro energetické systémy informačních technologií v Norsku s efektivním napětím mezi fázemi nepřevyšujícím 240 V.

**POZNÁMKA:** Informace o provozním napětí a proudu počítače se nachází na štítku se směrnicemi, který je umístěn v pozici baterie počítače.

# Provozní prostředí

| Faktor                                   | Metrické     | Americké jednotky |  |  |
|------------------------------------------|--------------|-------------------|--|--|
| Teplota                                  |              |                   |  |  |
| Provoz (včetně zápisu na optický disk)   | 5 až 35 °C   | 41 až 95 °F       |  |  |
| Mimo provoz                              | -20 až 60 °C | -4 až 140 °F      |  |  |
| Relativní vlhkost (nekondenzující)       |              |                   |  |  |
| Během provozu                            | 10 až 90 %   | 10 až 90 %        |  |  |
| Mimo provoz                              | 5 až 95 %    | 5 až 95 %         |  |  |
| Maximální nadmořská výška (bez přetlaku) |              |                   |  |  |

| Během provozu | -15 až 3048 m   | -50 až 10 000 stop |
|---------------|-----------------|--------------------|
| Mimo provoz   | -15 až 12 192 m | -50 až 40 000 stop |

# D Výboj statické elektřiny

Výboj statické elektřiny je uvolnění náboje statické elektřiny, ke kterému dochází při kontaktu dvou objektů. Například, pokud se projdete po koberci, dotknete se kovové kliky u dveří a ucítíte ránu.

Výboj statické elektřiny od prstů nebo jiného vodiče statické elektřiny může poškodit elektronické součástky. Chcete-li předejít poškození počítače, diskové jednotky nebo ztrátě dat, dodržujte následující bezpečnostní opatření:

- Pokud je podle instalačních pokynů třeba odpojit počítač, učiňte tak po řádném uzemnění a před odstraněním krytu.
- Dokud nezačnete instalovat součásti, uchovávejte je v původních antistatických obalech.
- Nedotýkejte se vývodů konektorů, vodičů a obvodů. S elektronickými součástmi manipulujte co nejméně.
- Používejte nemagnetické nástroje.
- Před manipulací se součástmi se zbavte statické elektřiny tak, že se dotknete nenabarveného kovového povrchu jednotky.
- Pokud vyjmete součást, vložte ji do antistatického obalu.

Pokud budete požadovat více informací o statické elektřině nebo budete potřebovat pomoc s odebíráním komponent a instalací, kontaktujte středisko podpory zákazníků.

# Rejstřík

#### Α

adaptér střídavého proudu, identifikace 13 akční klávesy hlasitost 26 určení 7 antény 11 antény pro bezdrátovou komunikaci 11

## В

baterie likvidace 36 nabíjení 33 skladování 35 stavy nízkého nabití baterie 34 úspora energie 35 životnost 34 baterie, identifikace 13 baterie, vložení 32 bateriová pozice, identifikace 12 bezdrátová síť (WLAN) popis 16 požadované vybavení 17 připojení 17 připojení k firemní síti WLAN 17 připojení k veřejné síti **WLAN 17** štítek 63 zabezpečení 18 zařízení 63 bezdrátová zařízení, typy 16 bezpečnostní zařízení na letištích 39 brána firewall 18

# С

cestování s počítačem 35, 63

# D

disková média 29 doplňková externí zařízení, použití 46

## Ε

externí jednotka 46 externí zařízení 46

## F

funkce pro ovládání zvuku 25

# Н

hesla nastavit v operačním systému 52 hlasitost klávesy 26 nastavení 26 tlačítka 26

### 

ikona bezdrátového připojení 16
ikony
bezdrátové připojení 16
kabelová síť 16
síť 16
ikony síťového připojení 16
informace o předpisech
štítek s informacemi o
předpisech 63
štítky certifikace bezdrátového
připojení 63
instalace WLAN 17

# J

jednotky externí 46 manipulace 38 optické 8 pevné 46

# K

kabel, napájení 13 kabel USB, připojení 44 kabely LAN 19 USB 44 klávesa aplikace, určení 7 klávesa mediální aplikace, určení 7 klávesa nabídky start, určení 7 klávesa odeslání e-mailu, určení 7 klávesa pro tisk, určení 7 klávesa webového prohlížeče, určení 7 klávesy akční 7 hlasitost 26 kalkulačka 7 klávesa aplikace 7 mediální aplikace 7 nabídka start 7 odeslat e-mail 7 tisk 7 webový prohlížeč 7 konektor napájení 8 konektor napájení, identifikace 8 konektor pro mikrofon, určení 9 konektor pro sluchátka, určení 9 konektory zvukový vstup (pro mikrofon) 9 zvukový výstup (pro sluchátka) 9 konektor zvukového vstupu (pro mikrofon), určení 9

konektor zvukového výstupu (pro sluchátka), určení 9 kontrola zvukových funkcí 26 kontrolka adaptéru střídavého proudu, identifikace 8 kontrolka bezdrátového připojení 16 kontrolka bezdrátového připojení, určení 5 kontrolka funkce caps lock, identifikace 5 kontrolka integrované webové kamery, určení 10 kontrolka napájení, určení 5 kontrolka optické jednotky, určení 8 kontrolka pevného disku, určení 9 kontrolky bezdrátové připojení 5 Caps Lock 5 napájení 5, 8 optická jednotka 8 pevný disk 9 webová kamera 10 zařízení TouchPad 4

#### Μ

média, která lze číst 29 média, na která lze zapisovat 29 místní síť (LAN) připojení kabelu 19 myš, externí nastavení předvoleb 23

#### Ν

nabíjení baterií 33 napájecí kabel, identifikace 13 napájení úspora 35 napájení baterií 30 nastavení od výrobce, obnovení 57 nastavení připojení k Internetu 17 nástroj Setup obnovení výchozího nastavení 57 spuštění 56 navigace v nástroji Setup 57 název a číslo produktu, počítač 63 nereagující systém 28

#### 0

obnovení 53 obvod pro potlačení rušení síťový kabel 19 operační systém, nastavené heslo 52 optická jednotka, určení 8 optický disk přehrávání 42 vyjmutí 42 ovládací prvky médií 24

#### Ρ

paměťový modul odebrání 48 vložení 48 pevný disk externí 46 instalace 40 vyjmutí 39 port pro externí monitor 27 port pro externí monitor, určení 9 port pro monitor, externí 9 port VGA připojení 27 určení 9 porty externí monitor 9, 27 USB 8, 9 VGA 9, 27 Porty USB 44 Porty USB, identifikace 44 porty USB, určení 8, 9 potíže, řešení 58 pozice baterie 12 paměťový modul 12 pevný disk 12 pozice jednotky pevného disku, určení 12 pozice paměťového modulu sejmutí krytu 48 určení 12 vrácení krytu 49 provozní prostředí 67

příkon 67 připojení k firemní síti WLAN 17 připojení k síti WLAN 17 připojení k veřejné síti WLAN 17

#### R

reproduktory, určení 6 režim hibernace aktivace 29 aktivován, je-li baterie téměř vybitá 34 ukončení 29 režim pozastaveno aktivace 29 ukončení 29 Rozbočovače 44 Rozbočovače USB 44

# Ř

řešení potíží externí displej 61 přehrávání disku 61 přihrádka optických disků 60 rozpoznání optické jednotky 61 vypalování disku 62

### S

sériové číslo 63 sériové číslo, počítač 63 síťový kabel obvod pro potlačení rušení 19 připojení 19 skladování baterie 35 součásti další hardware 13 displej 10 pohled shora 4 pohled zdola 12 pohled zleva 9 pohled zprava 8 stav nízkého nabití baterie 34 stav velmi nízkého nabití baterie 34

# Š

šifrování bezdrátového připojení 18 štítek certifikace bezdrátové připojení 63 štítek zařízení Bluetooth 63

#### štítky

Bluetooth 63 certifikace bezdrátového připojení 63 předpisy 63 sériové číslo 63 síť WLAN 63

#### Т

teplota 35 teplota baterie 35 tlačítka hlasitost 26 napájení 6 zařízení TouchPad 4 tlačítko bezdrátového připojení použití 16 určení 22 tlačítko kalkulačky, určení 7 tlačítko napájení, určení 6

#### U

ukončení nástroje Setup 57 úspora, energie 35 uvolňovací západka baterie, určení 12

#### V

vestavěná webová kamera, určení 10 vestavěné mikrofony, určení 10 větrací otvory, identifikace 9 větrací otvory, určení 12 video, používání 27 výboj statické elektřiny 69 výchozí nastavení, obnovení 57 vypnout 28 vypnutí počítače 28

#### W

webová kamera kontrolka 10 použití 26

#### Ζ

zabezpečení, bezdrátové připojení 18 zálohování 53 západka, uvolnění baterie 12 zařízení Bluetooth 19 zařízení TouchPad kontrolka 4, 5 nastavení předvoleb 23 oblast 4 tlačítka 4 určení 4, 23 zařízení USB připojení 44 vyjmutí 46 Zařízení USB Popis 44 zásuvka pro bezpečnostní kabel, identifikace 8 zásuvka pro síť RJ-45, identifikace 9 zásuvky bezpečnostní kabel 8 paměťový modul 12 RJ-45 (síť) 9 změna jazyka nástroje Setup 56 zobrazení informací o systému 57 zvukové funkce, kontrola 26